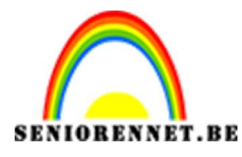

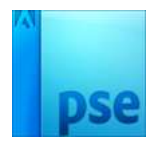

# Luchtballonnen uit boek

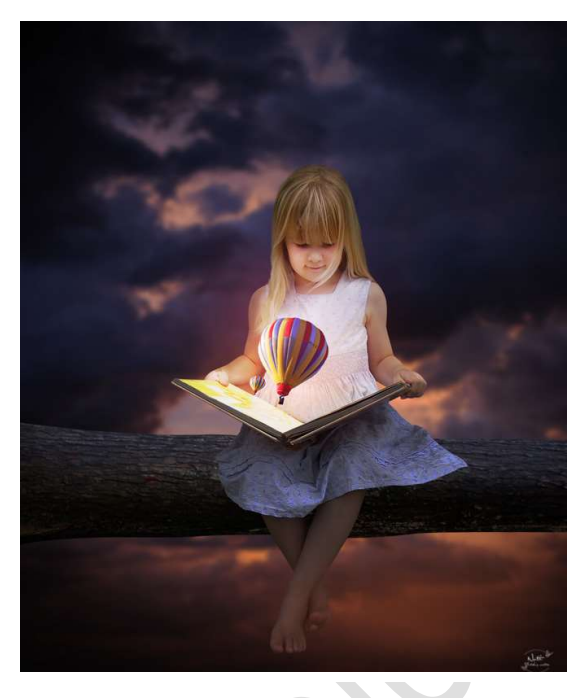

## <u>Benodigdheden:</u> meisje – Luchtballonnen – Lucht – boomstam

https://drive.google.com/drive/u/0/folders/10YenUw4gAK1efKNvncGLq1g2ztnP7bN

- 1. Zet het Achtergrondkleur op #bab7b7
- 2. Open een nieuw document van 2700px x 3000px 72 ppi Achtergrondkleur.

| Naam:            | Luchtballon  | nen uit boek | ОК  |                              |  |  |  |  |
|------------------|--------------|--------------|-----|------------------------------|--|--|--|--|
| Documenttype:    | Aangepast    |              | •   | Annuleren                    |  |  |  |  |
| Grootte:         | Geen         |              | -   | Voorinstelling opslaan       |  |  |  |  |
| Breedte:         | 2800         | pixels       | -   | Voorinstelling verwijderen   |  |  |  |  |
| Hoogte:          | 3000         | pixels       | •   | Afbeeldingsgrootte:<br>24,0M |  |  |  |  |
| Resolutie:       | 200          | Pixels/inch  | *   |                              |  |  |  |  |
| Kleurmodus:      | RGB-kleur    |              | -   |                              |  |  |  |  |
| htergrondinhoud: | Achtergron   | dkleur       | -   |                              |  |  |  |  |
| Geopende         | bestanden to | inen 🔻       | d); |                              |  |  |  |  |
| лк —<br>•ъ       |              | 16 - C       |     |                              |  |  |  |  |
| Ť                |              |              |     |                              |  |  |  |  |

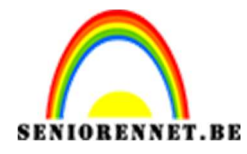

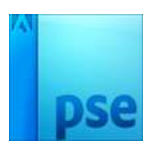

3. Ga naar Afbeelding → Uitsnijden en versmal in de breedte naar 32 cm
→ tevreden druk op groene vinkje

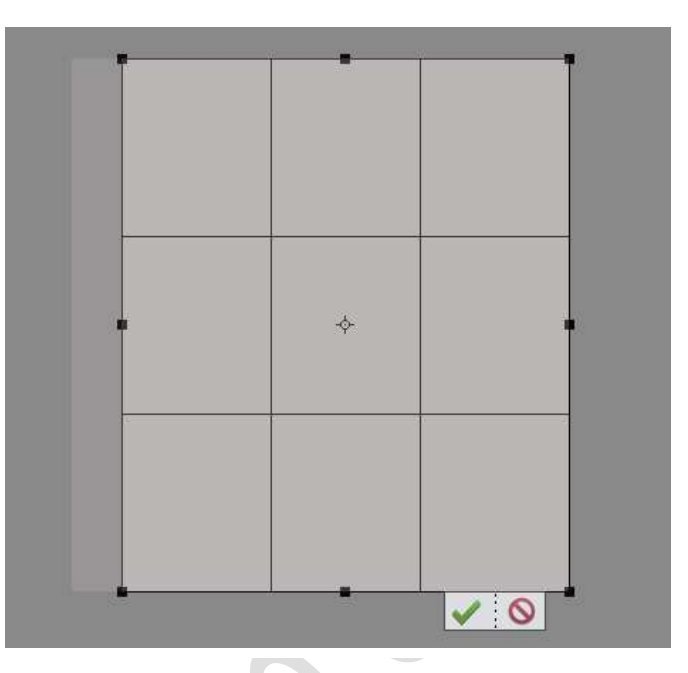

4. Activeer het Verplaatsgereedschap Ga naar Bestand → Plaatsen → neem de Afbeelding Lucht. Maak deze passend op het werkdocument. Klik met de rechtermuisknop op werkdocument → Laag Horizontaal draaien.

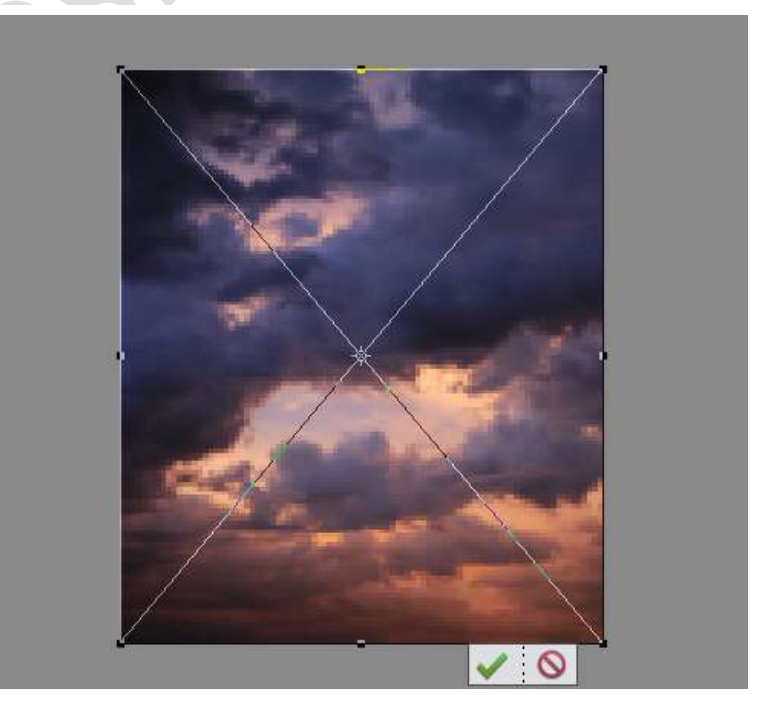

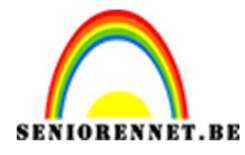

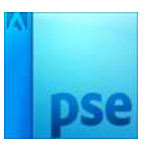

Druk nu op groene vinkje.

5. Ga naar Laag → Nieuwe Aanpassingslaag → Helderheid/Contrast →
 0 / 30

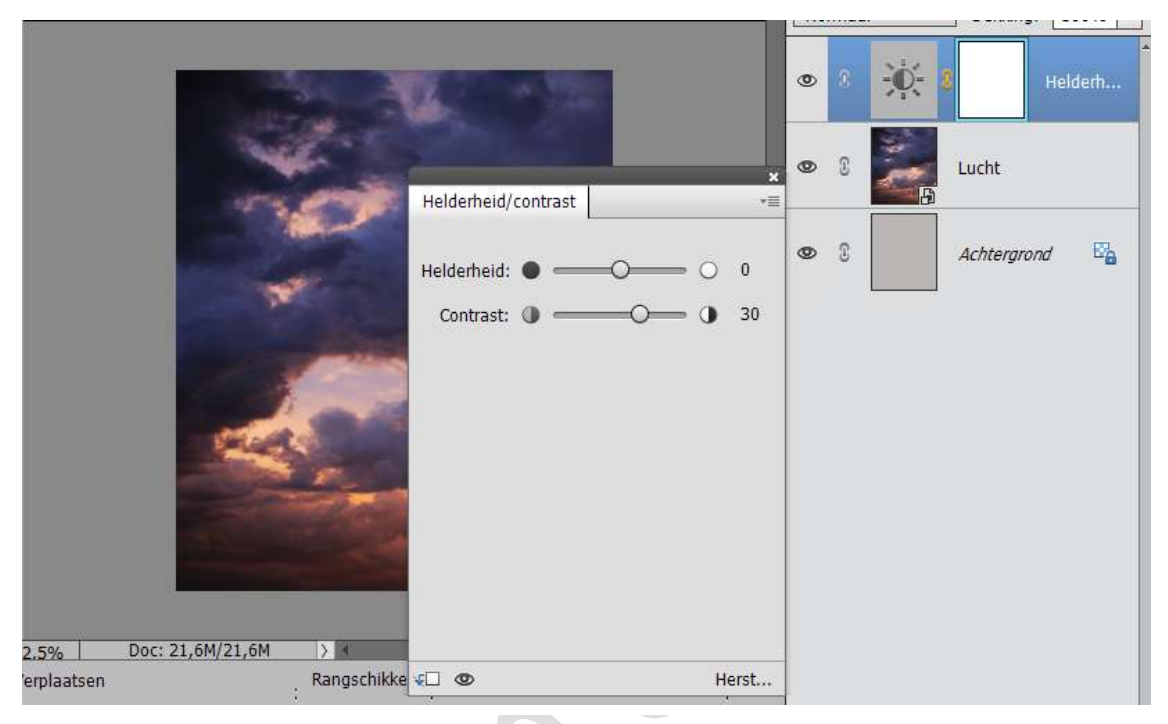

- 6. Verenig de laag Helderheid/Contrast met de laag Lucht en noem deze laag Lucht.
- 7. Ga naar Filter  $\rightarrow$  Vervagen  $\rightarrow$  Gaussiaans Vervagen  $\rightarrow$  10,0 px  $\rightarrow$  OK

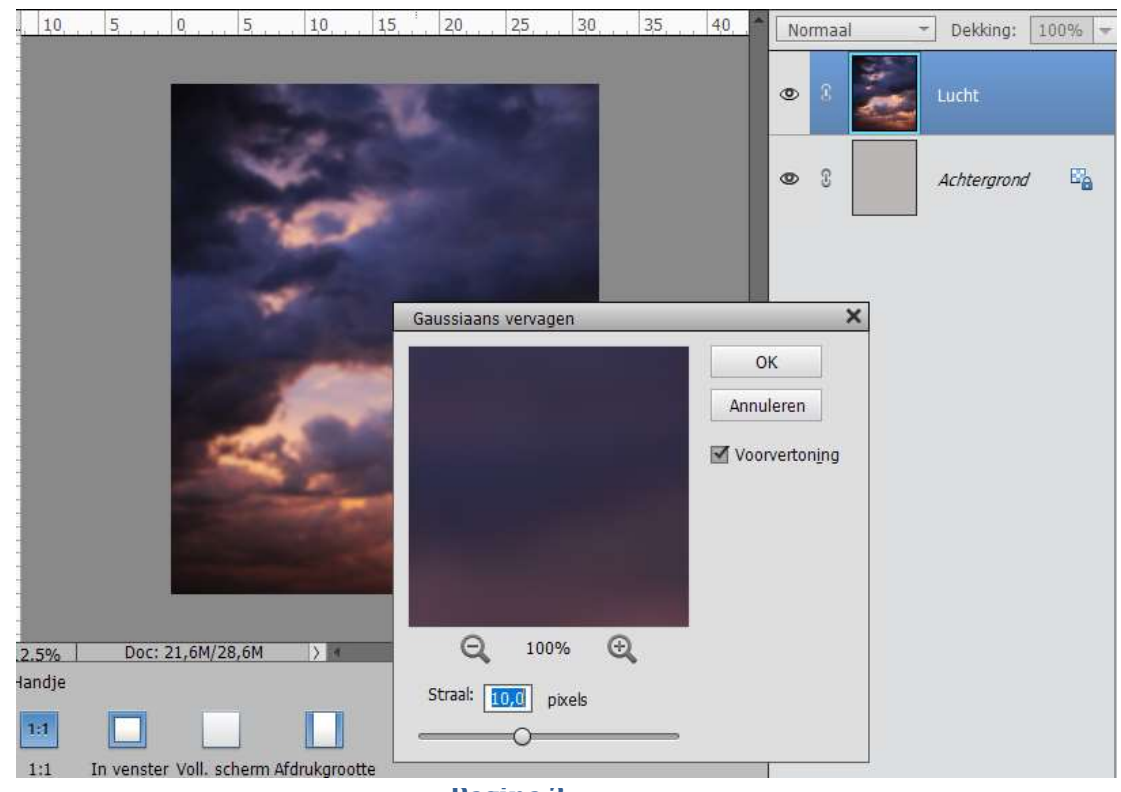

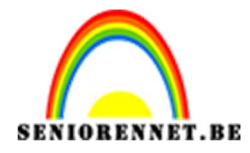

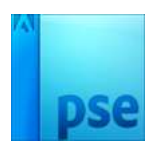

 8. Ga nog eens naar Laag → Nieuwe Aanpassingslaag → Helderheid/Contrast → -59 /0 en geef een Uitknipmasker op de laag Lucht.

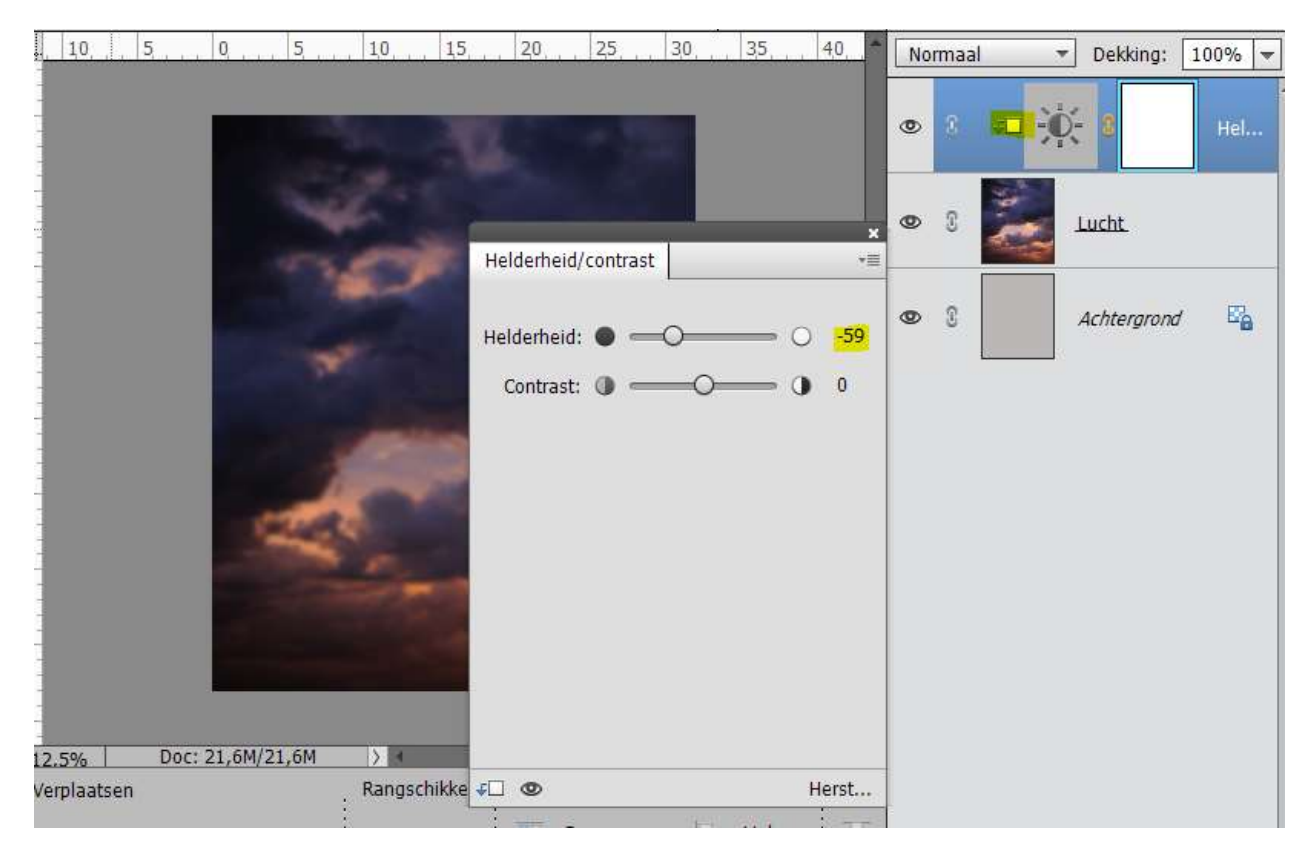

9. Ga naar Bestand → Plaatsen → Meisje met boek → pas de grootte aan en plaats deze wat naar onder.

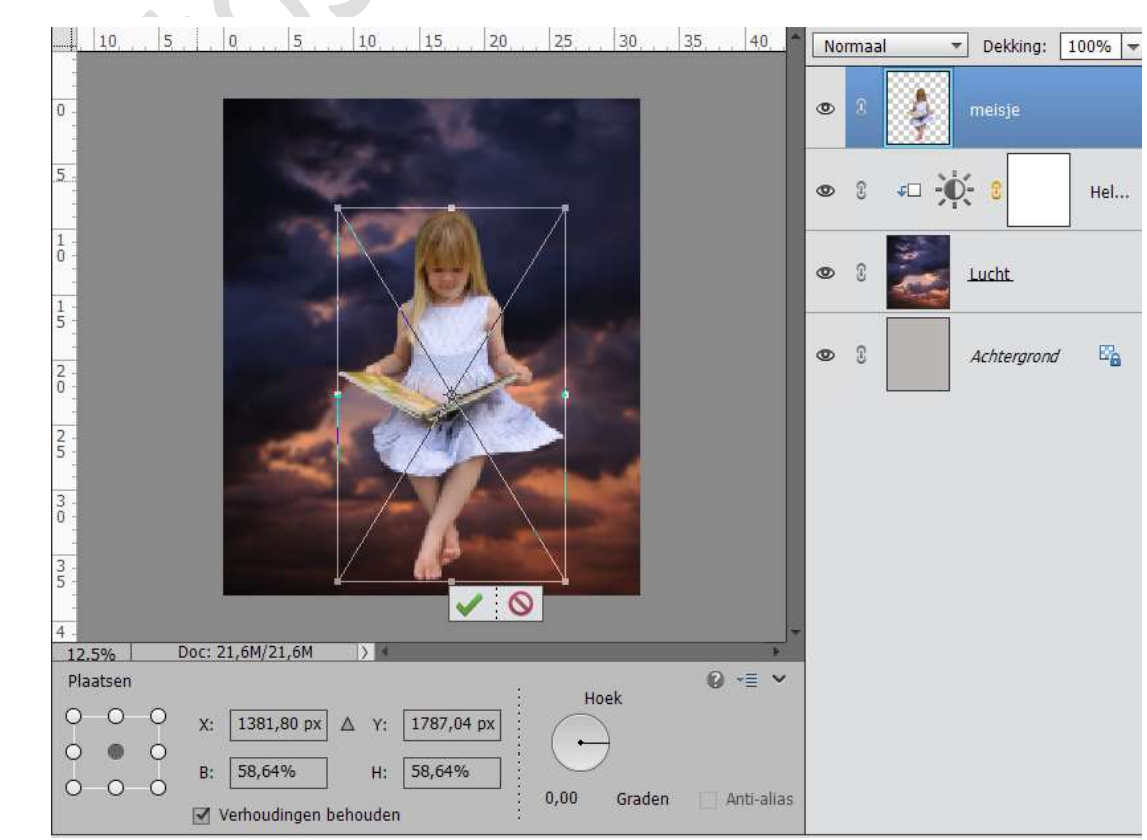

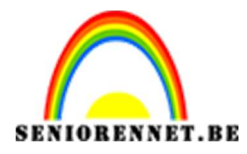

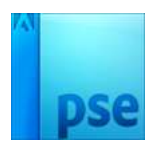

10. Ga naar Bestand → Plaatsen → Boom → met rechtermuisknop klikken → Laag 90° rechtsom roteren en Laag Verticaal roteren → plaats deze wat naar beneden.
Plaats de laag van de boom onder het meisje en zorg ervoor dat het meisje op de boomstam zit.

L 10, 5, 0, 5, 10, 15, 20, 25, 30, 35, 40, Normaal - Dekking: 100%

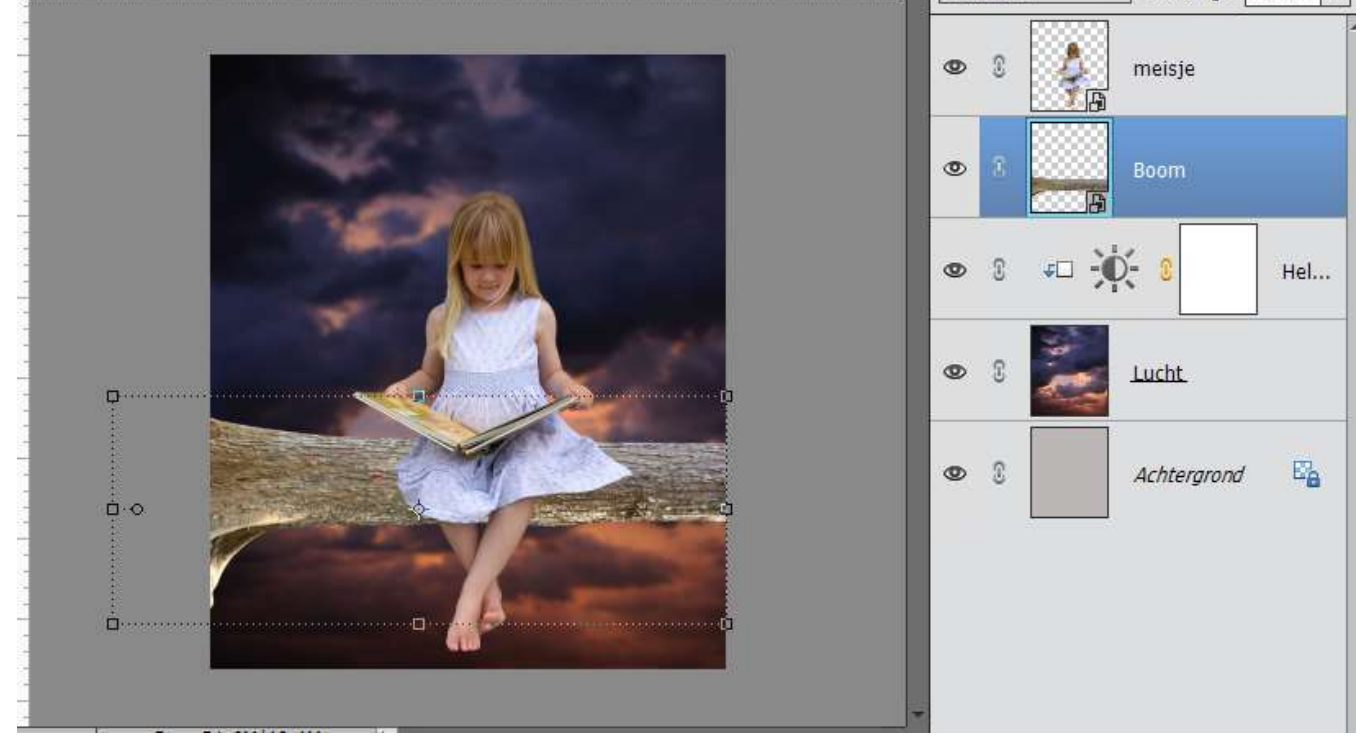

11. Pas de grootte wat aan.

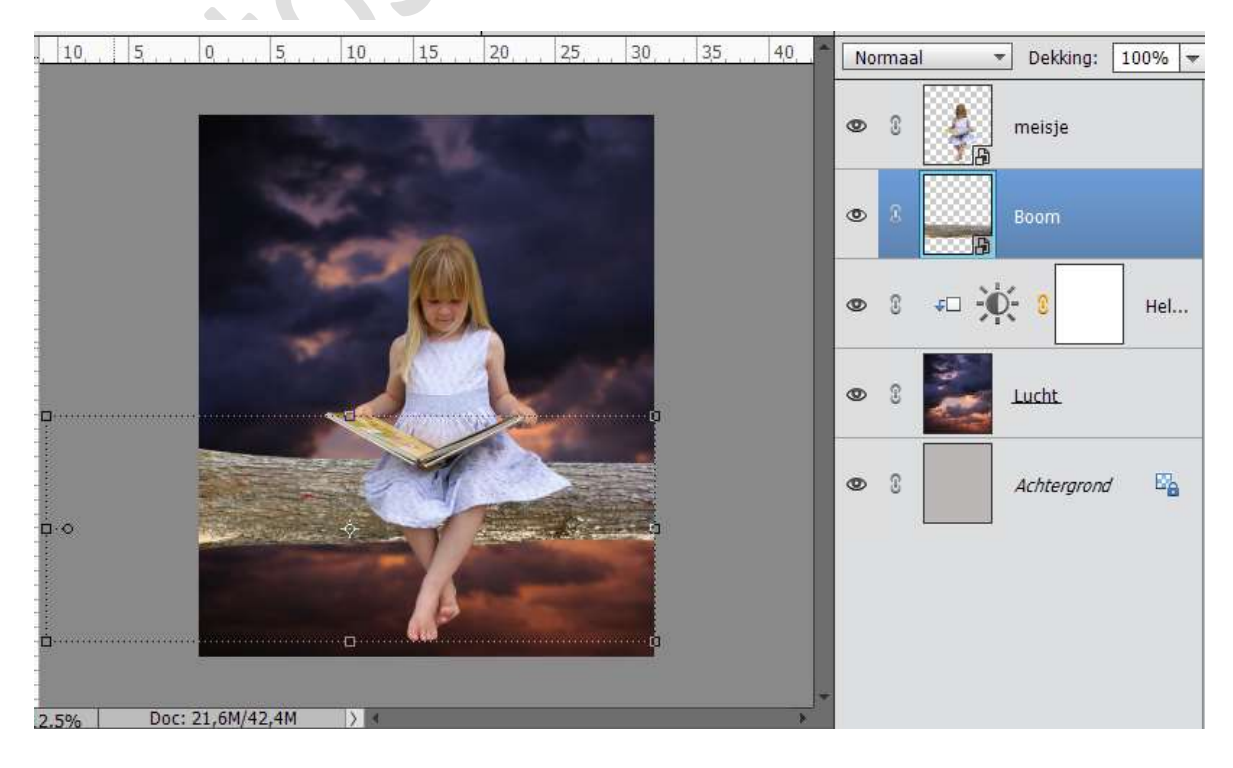

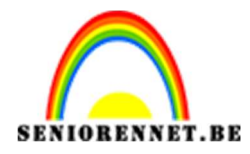

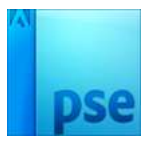

12. Ga naar Laag → Nieuwe Aanpassingslaag → Helderheid/Contrast → -100/100.

Geef deze een Uitknipmasker op de boom.

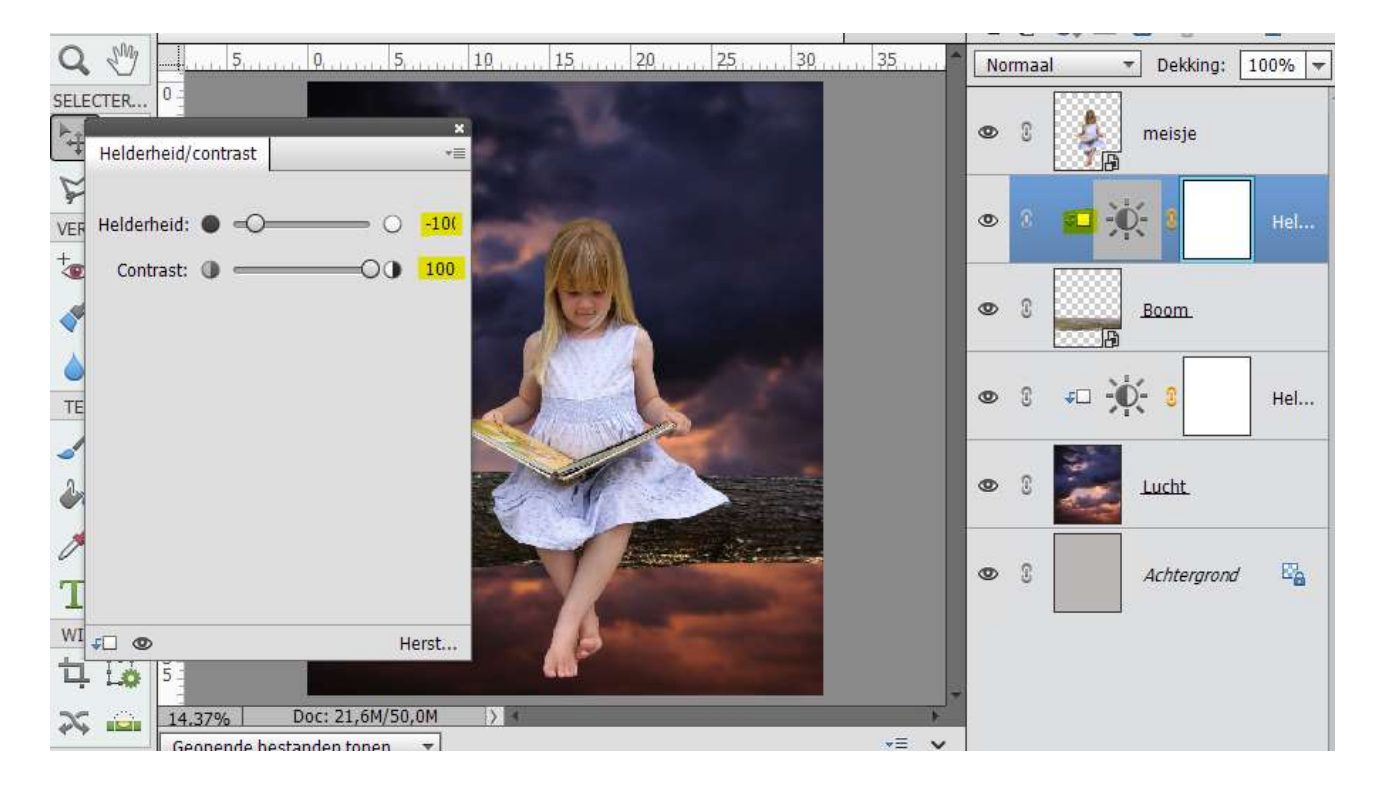

13. Activeer het laagmasker van Helderheid/Contrast → Neem een Zacht Zwart penseel van 400 px – zet de dekking op 22%.
Ga met uw penseel aan de bovenkant van de boom.

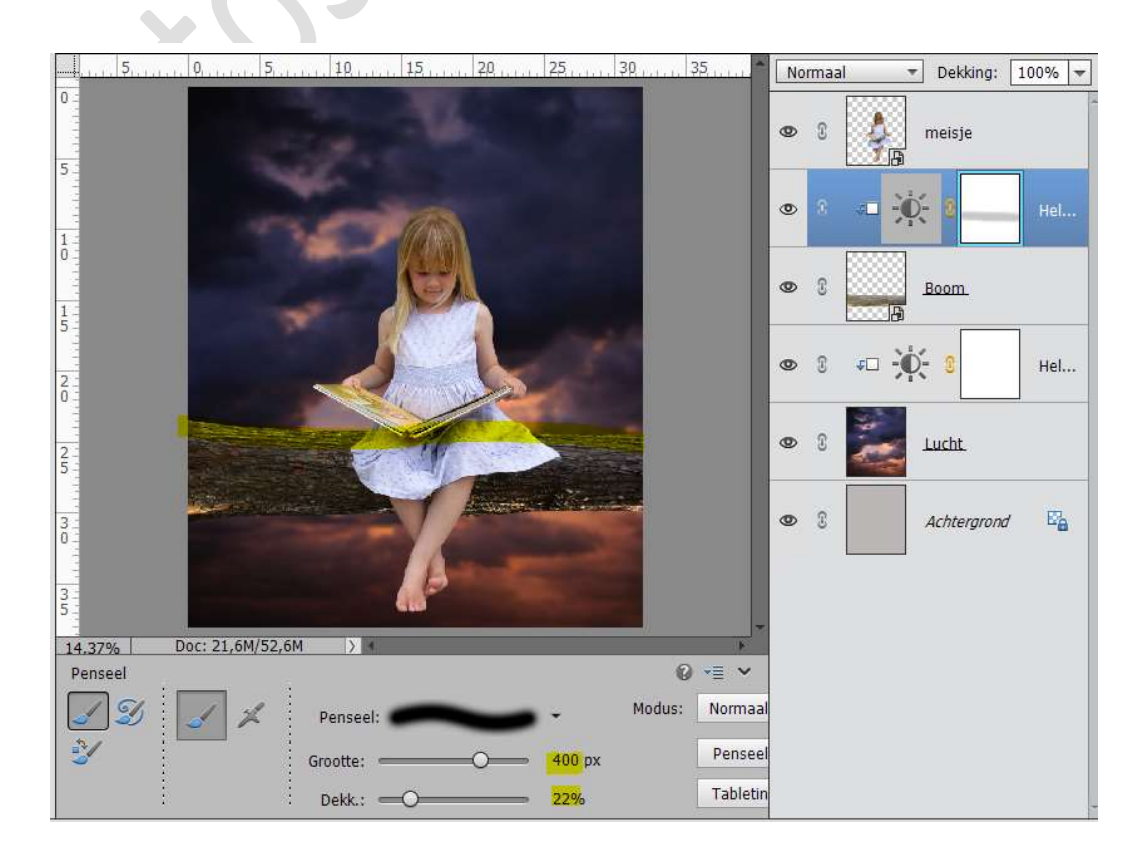

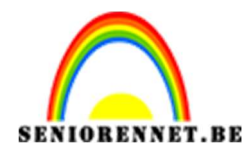

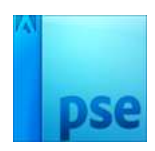

14. Plaats een nieuwe transparante laag onder het meisje. Geef deze een Uitknipmasker op Helderheid/Contrast. Noem deze laag Zwart Neem een Zacht zwart penseel van 400 px. – dekking 30px. Schilder aan de onderkant van de boom.

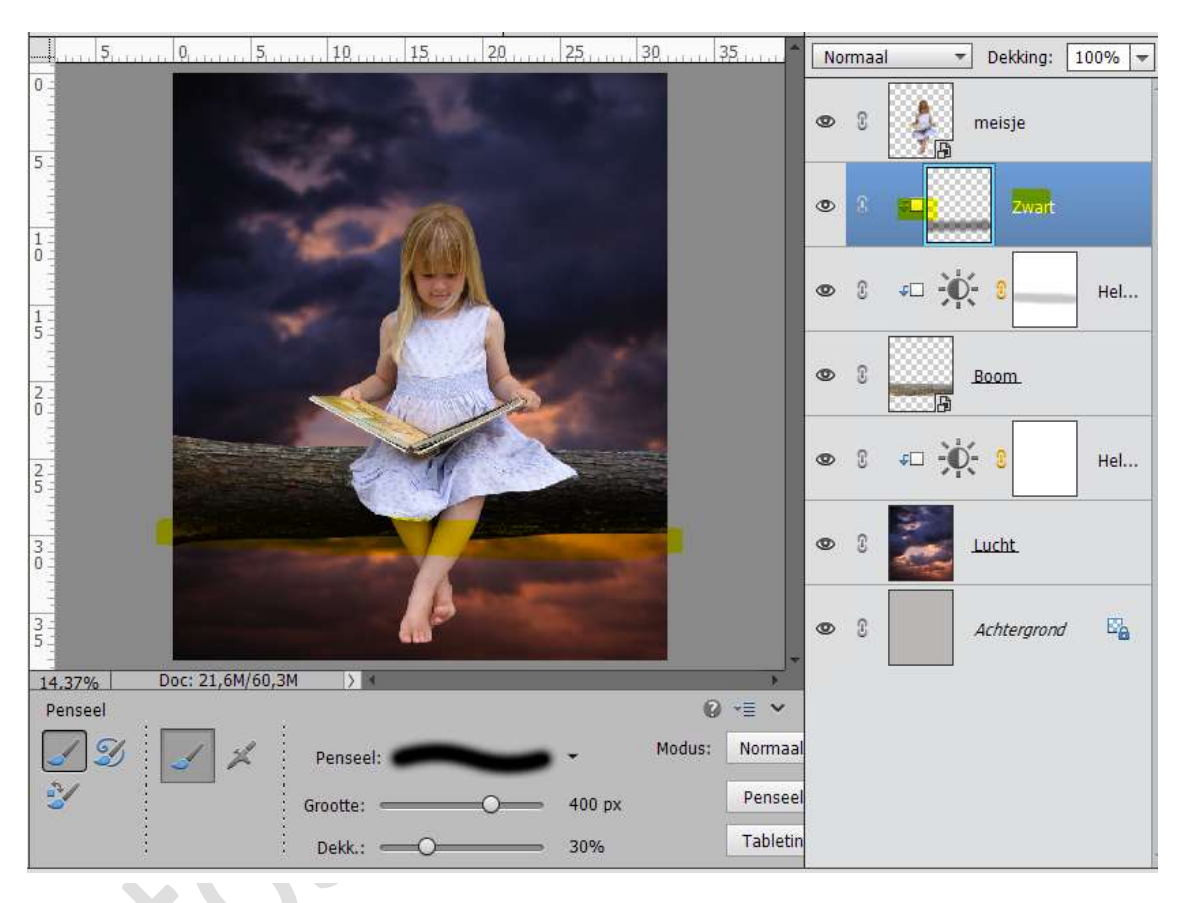

15. Plaats een nieuwe transparante laag boven de laag zwart. Geef deze laag een Uitknipmasker en noem deze blauw. Neem een zacht blauw (# 1c1e34)penseel van 400px – dekking 45%. Ga over de bovenkant van de boom.

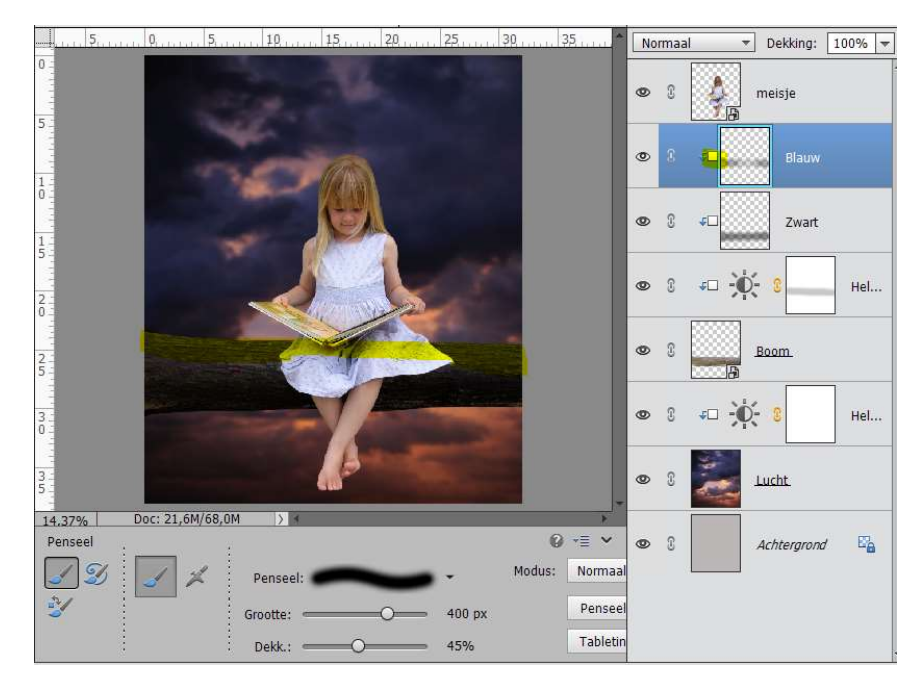

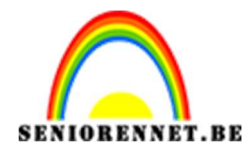

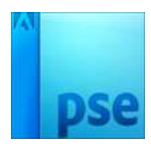

- 16. Activeer de Laag van het meisje.
  - Ga naar Laag  $\rightarrow$  Nieuwe Aanpassingslaag  $\rightarrow$  Helderheid/Contrast  $\rightarrow$  -150 / 0

Geef deze laag een Uitknipmasker.

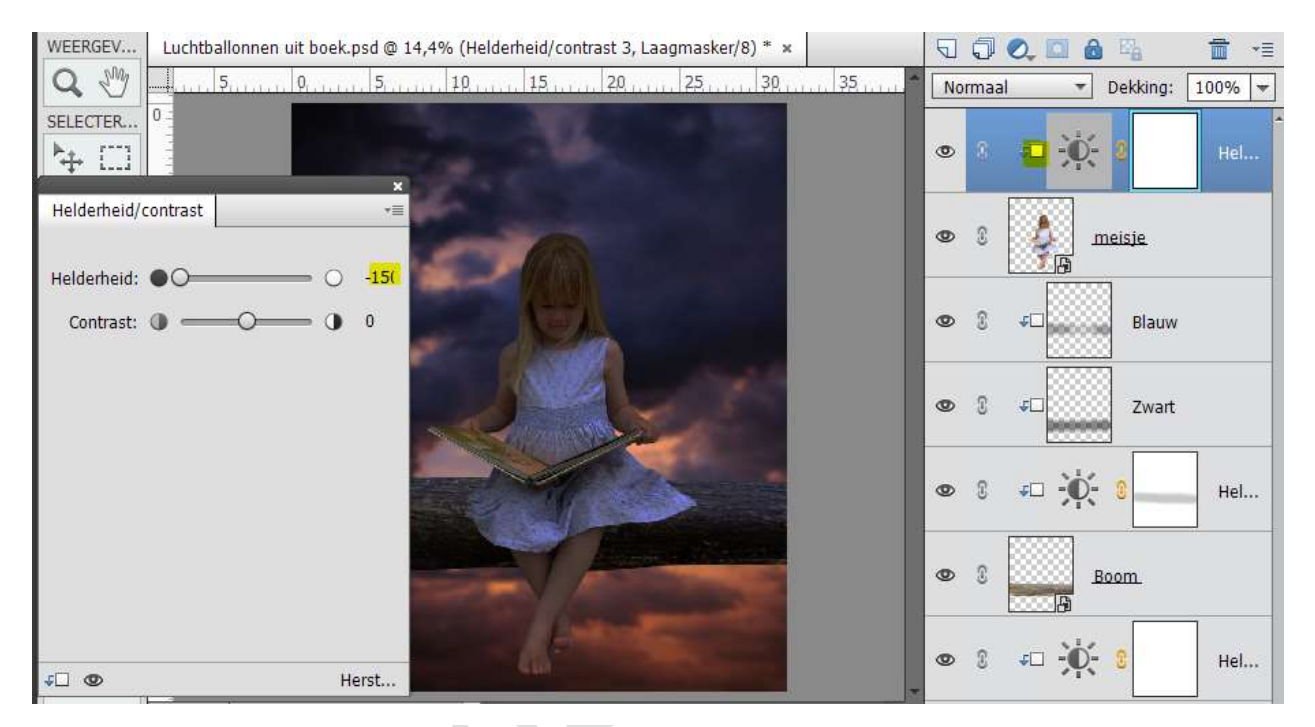

17. Activeer het laagmasker van de Helderheid/Contrast. Neem een Zacht zwart penseel van 400px met dekking van 100% Schilder langs de bovenkant van meisje en het boek.

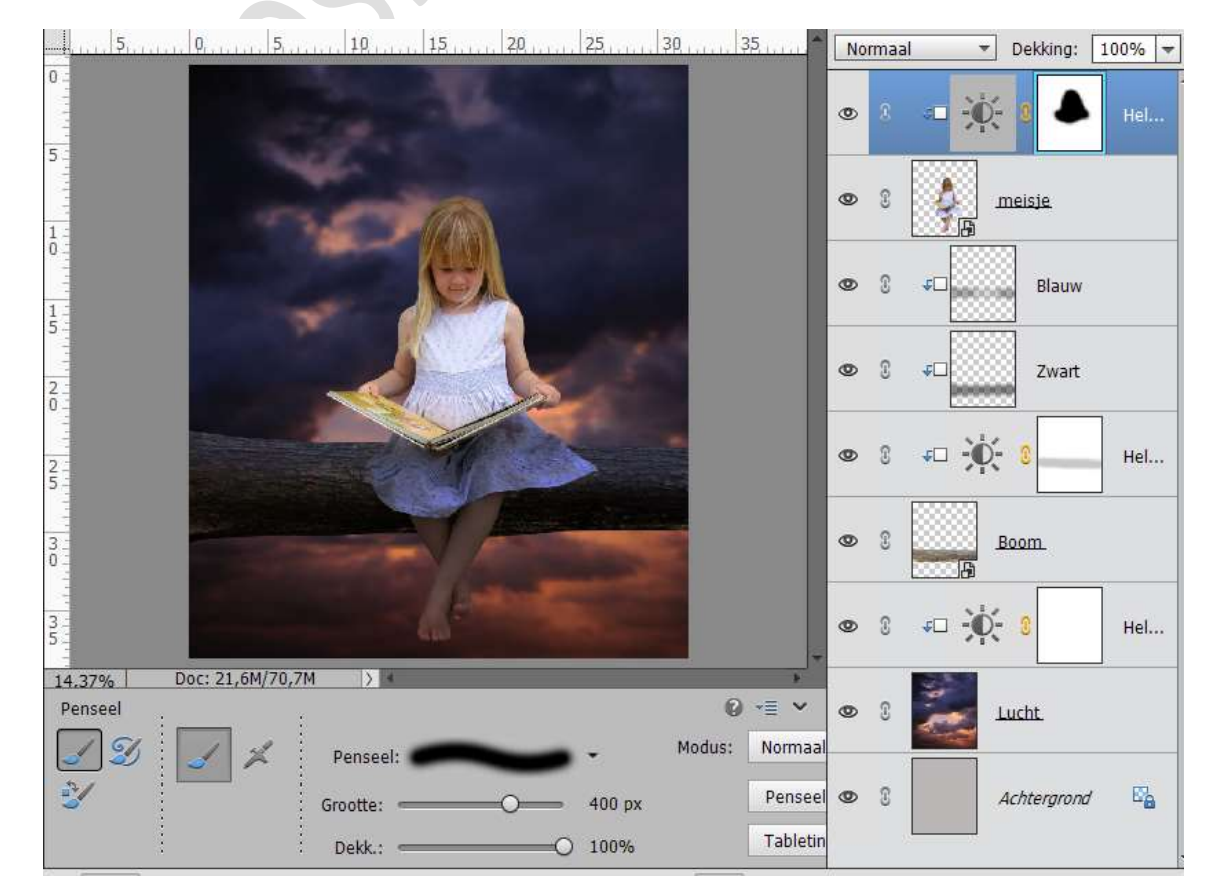

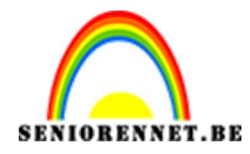

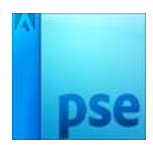

Neem een hard wit penseel.
 Zoom goed in en ga over de onderkant van de rok en boek.
 Pas grootte van penseel aan.

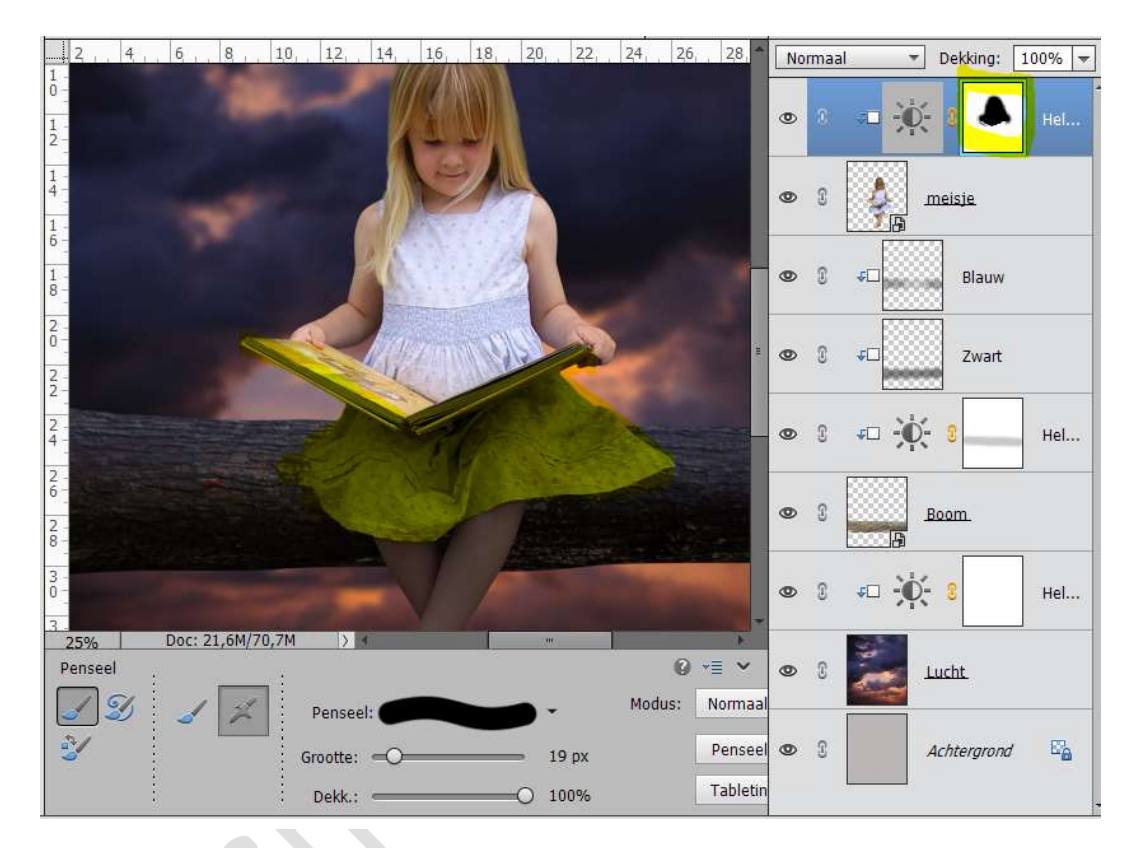

19. Neem nu een zacht wit penseel en het handje nog iets meer donker later kleuren.

Verminder wel de dekking naar 38%

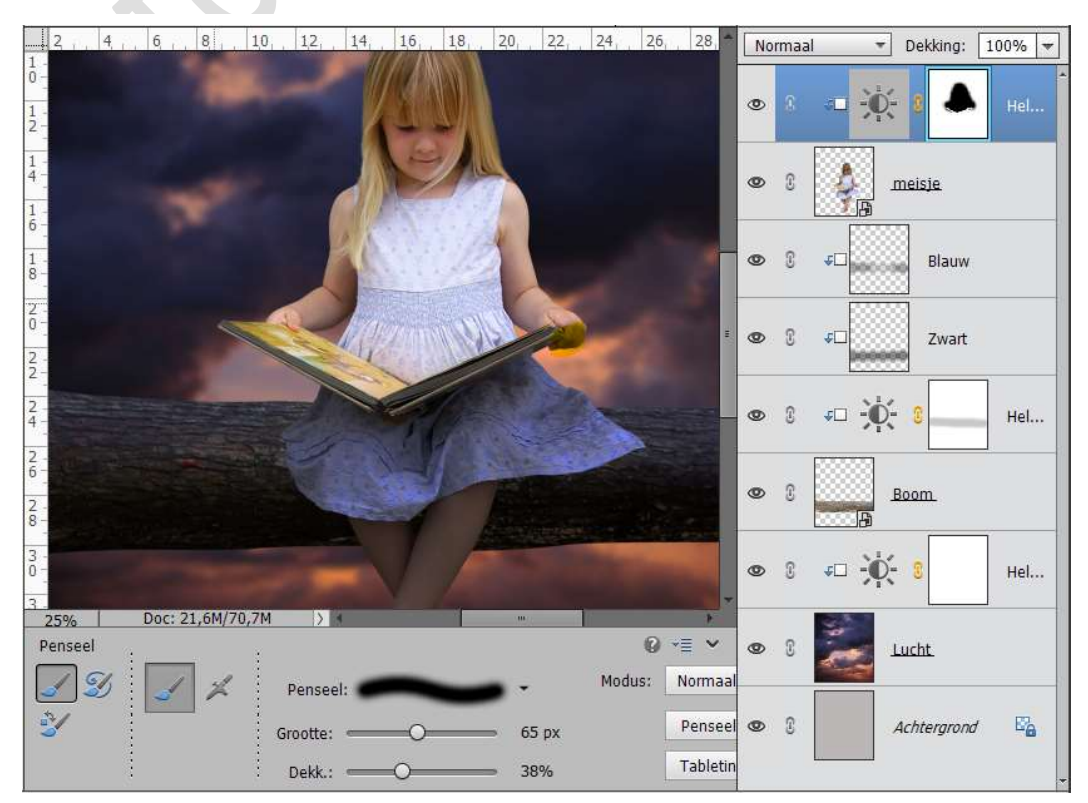

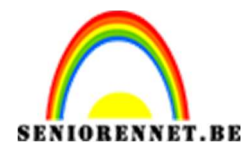

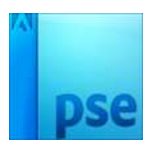

| 5,,,,,,,,                                | 0,, 5,, 10,, 15,, 20,, 25,, 30,, 31 Normaal 🔻 Dekking: 10 |      |        |             |        |      |                           |     |  |  |  |
|------------------------------------------|-----------------------------------------------------------|------|--------|-------------|--------|------|---------------------------|-----|--|--|--|
| 5                                        | 46                                                        |      |        |             | ٩      | 8    | - 🔆 🛛 🔺                   | Hel |  |  |  |
| 1,1,1,1,1,1,1,1,1,1,1,1,1,1,1,1,1,1,1,1, |                                                           |      |        |             | 0      | ▶ 3  |                           |     |  |  |  |
| 1                                        | 100                                                       | M    |        | 6           |        | Þ (; | ¢□Blauw                   |     |  |  |  |
| 2                                        |                                                           |      |        |             | •      | Þ () | <b>₽</b> □ Zwart          |     |  |  |  |
| 2                                        |                                                           |      |        |             |        | D 3  | <i>∓</i> □ -Ò- 3          | Hel |  |  |  |
| 00                                       |                                                           |      |        |             | ٩      | Ð () | Boom.                     |     |  |  |  |
| 35                                       |                                                           | - 68 | -      |             | •      | 0    | <i>-</i> □ - <b>○</b> - 3 | Hel |  |  |  |
| 16,67%                                   | Doc: 21,6M/70,8M >                                        | 4    |        | 0 = 1       |        |      | -                         |     |  |  |  |
| Penseer                                  |                                                           |      |        | ₩ 1 W       |        | D U  | Lucht                     |     |  |  |  |
| 23                                       | Pens 🖌 🖌                                                  | eel: | • •    | Modus: Norn | haal   |      |                           |     |  |  |  |
| 2                                        | Grootte                                                   |      | 246 px | Pen         | seel 🛛 | 0    | Achtergrond               | E2  |  |  |  |
|                                          | Dekk                                                      |      | 38%    | Tabl        | etin   |      |                           |     |  |  |  |

### 20. Neem hetzelfde witte zachte penseel en ga over de arm en haar.

Ook een deeltje van kleed, maar zet de dekking op 22%

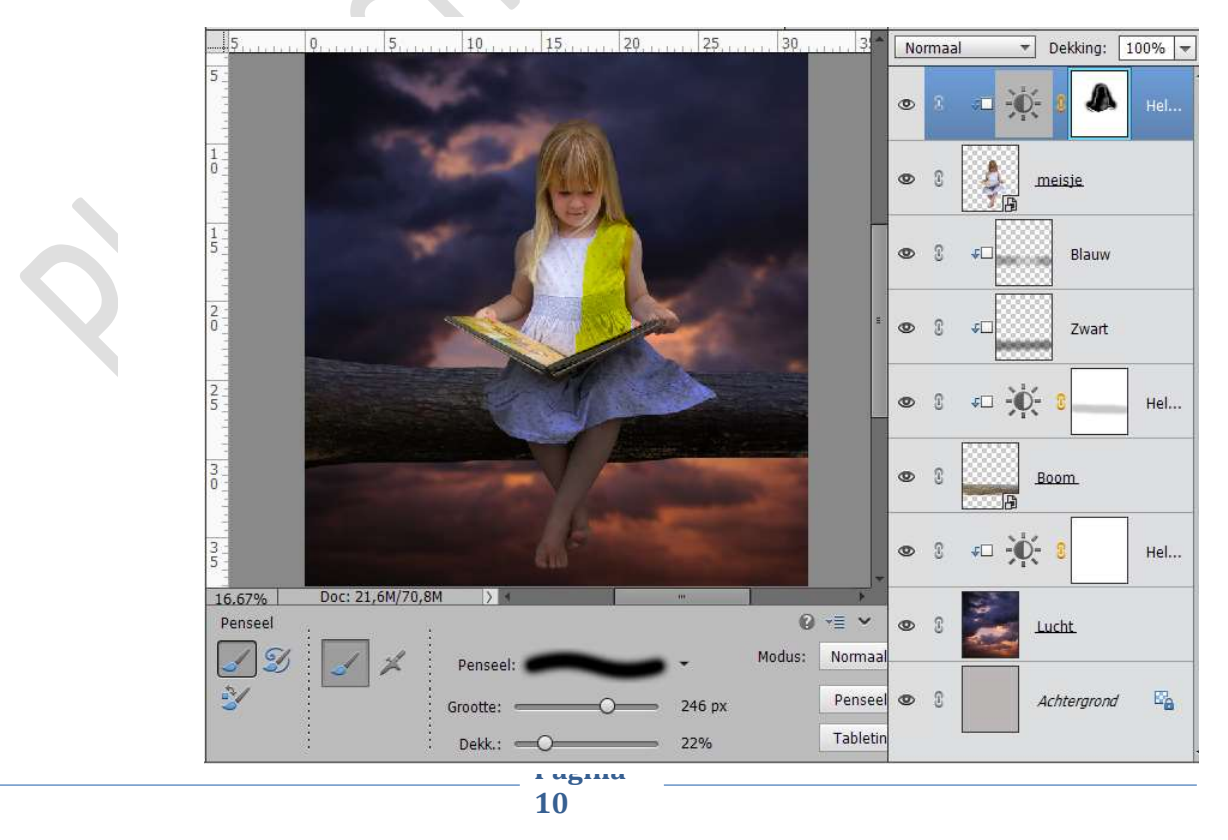

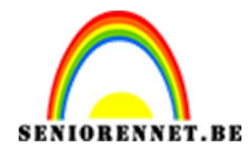

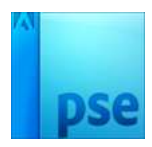

21. Ga naar Laag → Nieuwe Aanpassingslaag → Kleurtoon/Verzadiging
→ Zet Kanaal op Blauwe Tinten → Verzadiging: -24 Geef deze laag een Uitknipmasker.

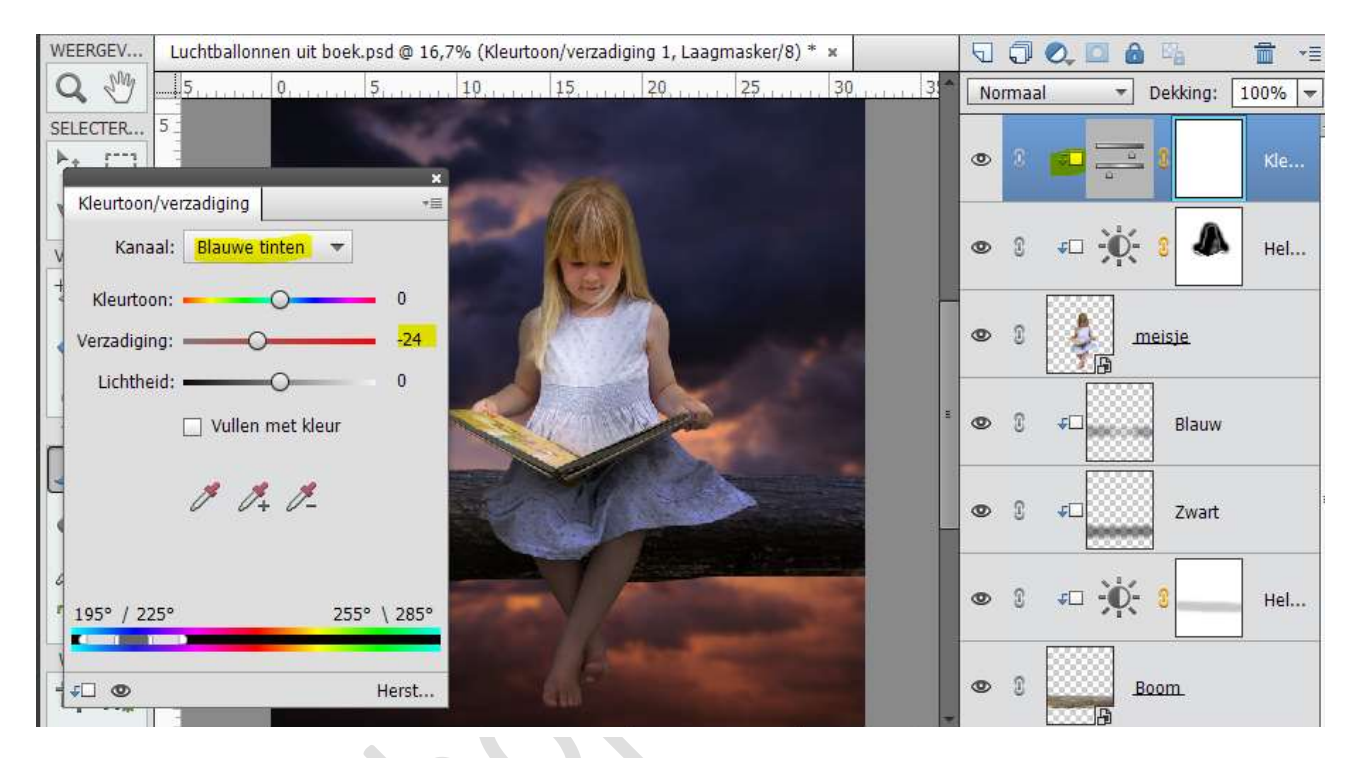

22. Plaats een nieuwe laag en noem deze laag Licht.Neem een wit hard penseel en schilder over het meisje Zet de Laag modus op Bedekken – Dekking: 84%

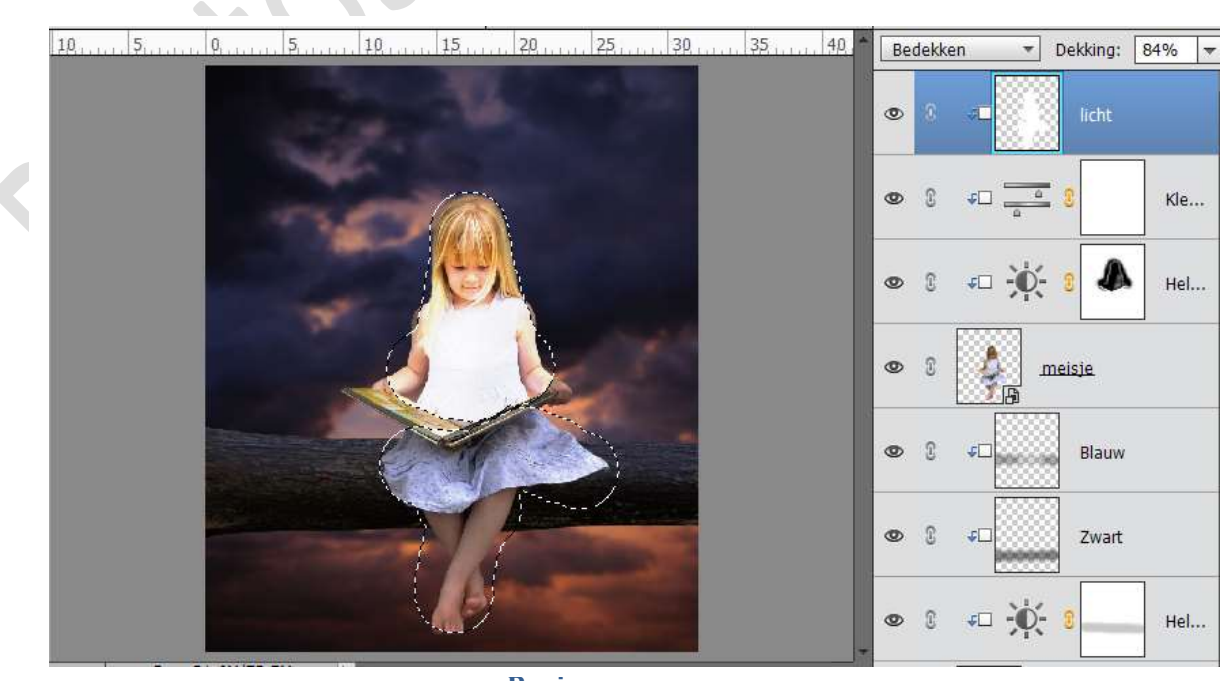

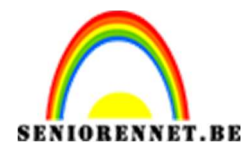

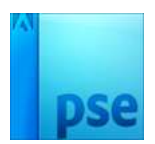

23. Hang een laagmasker aan de laag Licht. Activeer het laagmasker en vul deze met zwart.

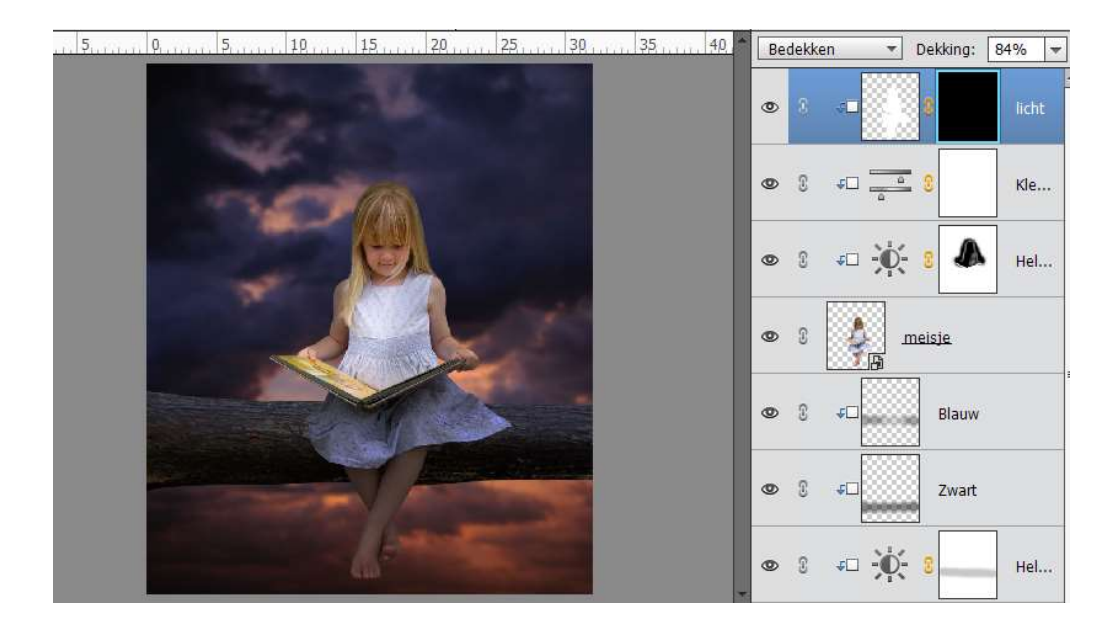

24. Zoom goed in.

Neem de Veelhoeklasso en selecteer de bladzijde van het boek.

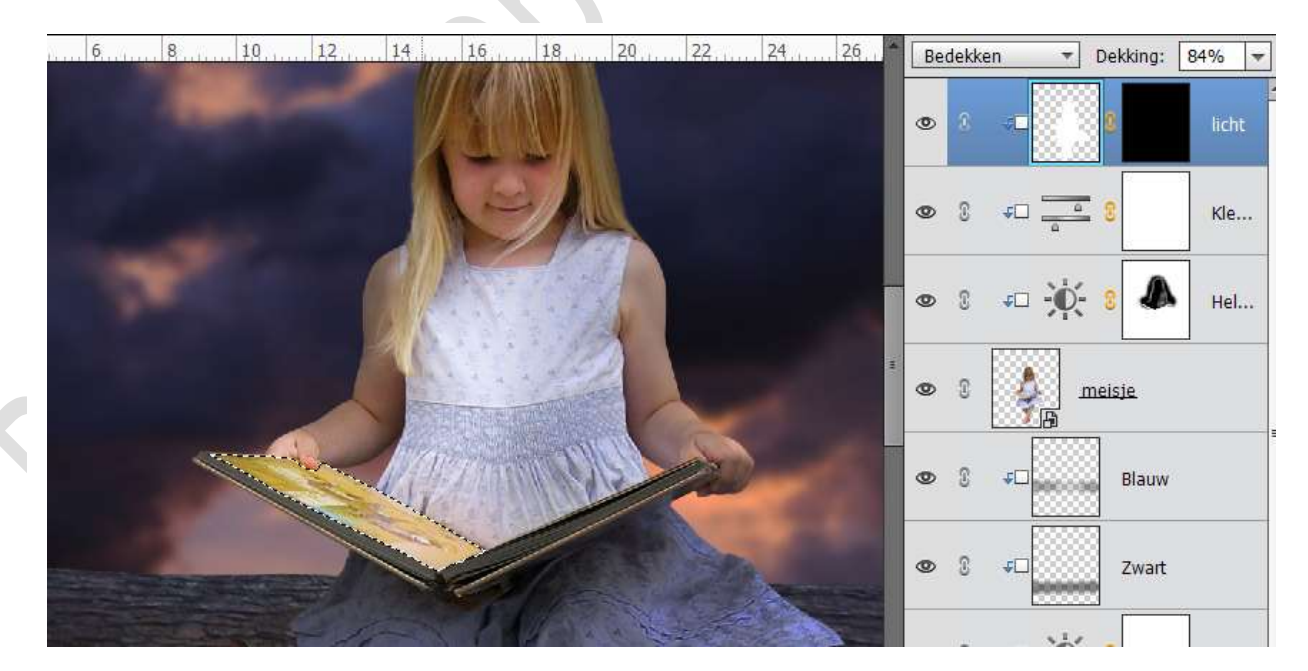

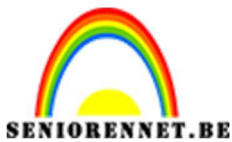

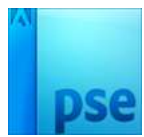

25. Neem een wit penseel, zorg dat laagmasker van de laag Licht actief is en schilder over de selectie binnen het boek.

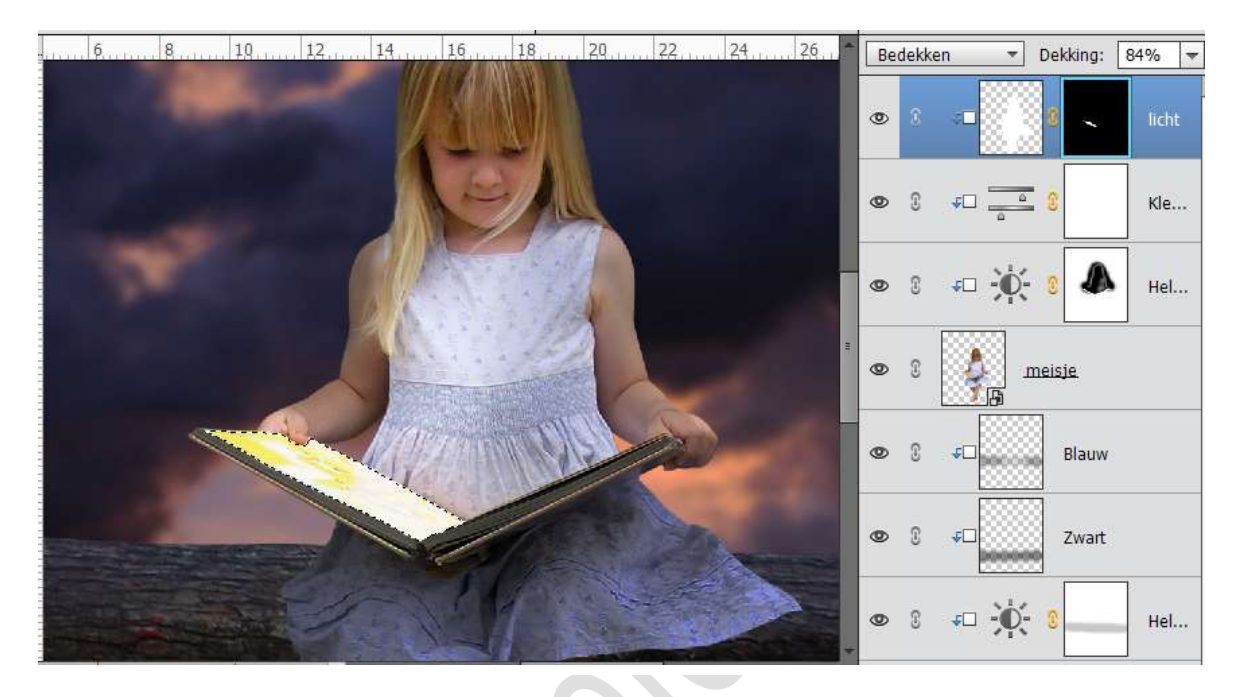

26. Neem een zacht wit penseel en ga over de hand, deel van de arm en het kleed.

Ga nu ook wat over het gezicht.

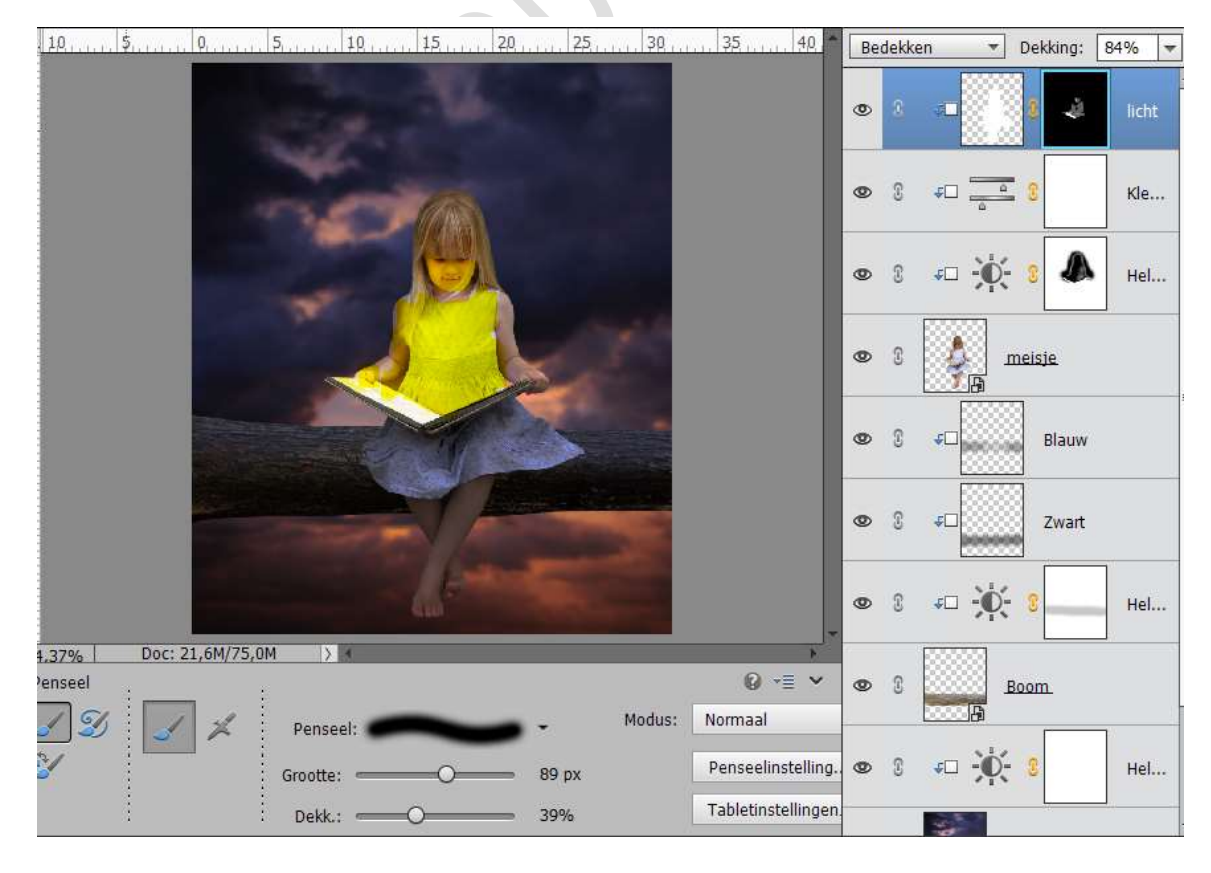

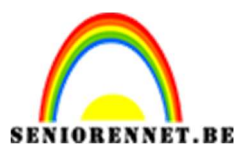

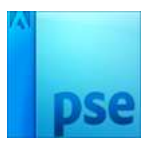

27. Plaats een nieuwe laag.
Zet de Voorgrondkleur op #ffa854
Neem een zacht penseel en zet deze op 1100px. Dekking op 100%
Klik op het midden van het kleedje

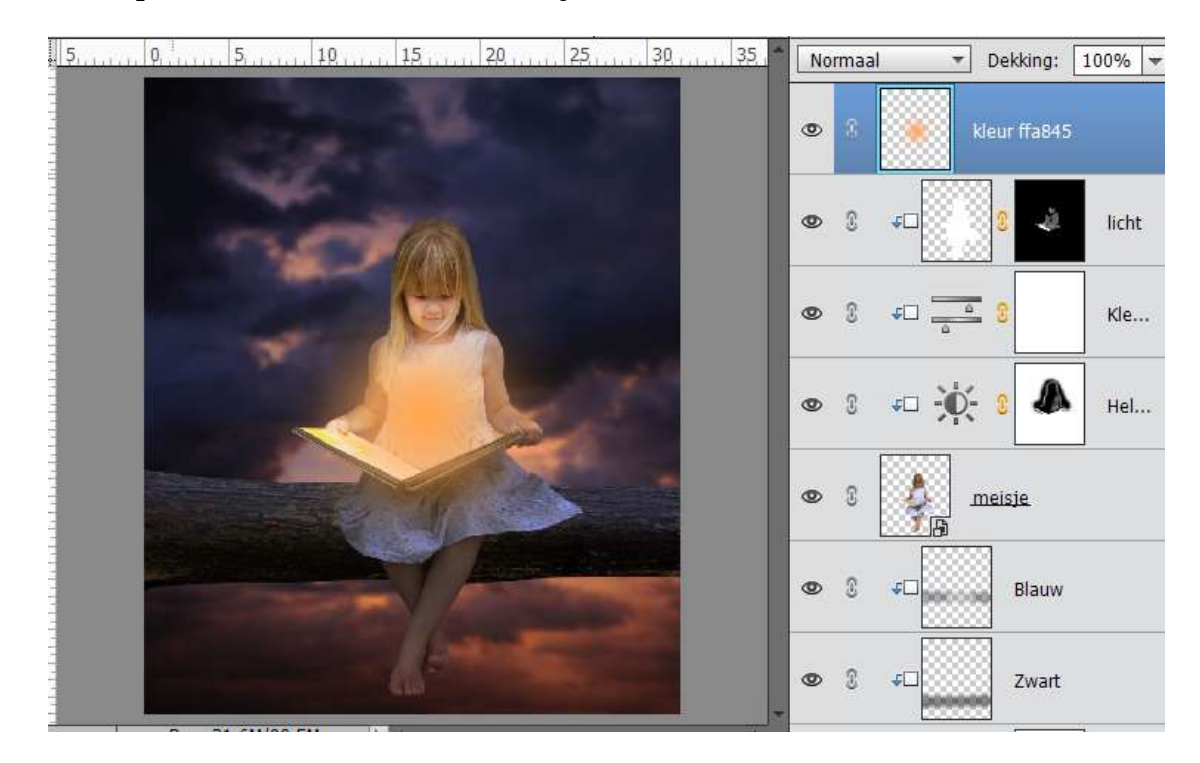

Zet de dekking van die laag op Bedekken.

Eventueel het penseel wat laten zakken naar onder, zodat meer op kleedje gaat richting boek

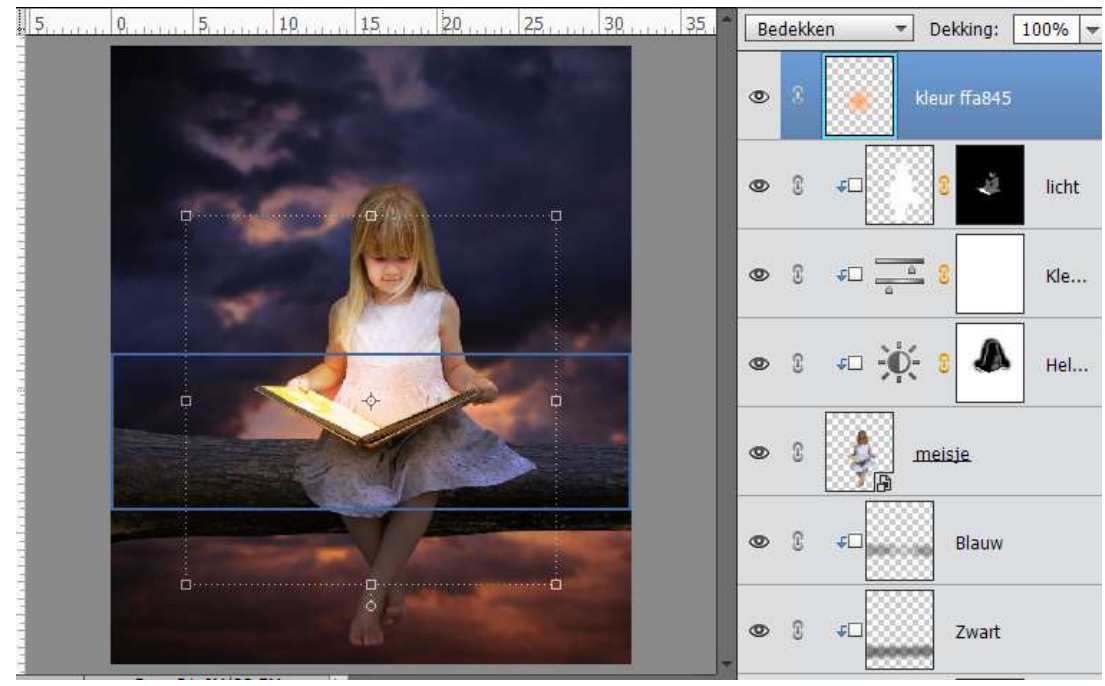

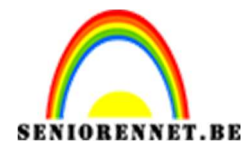

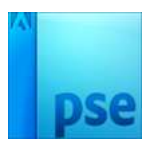

28. Hang een laagmasker aan die laag.

Neem een zacht zwart penseel en ga over de onderkant van het boek en het kleed en aan de kaft van het boek.

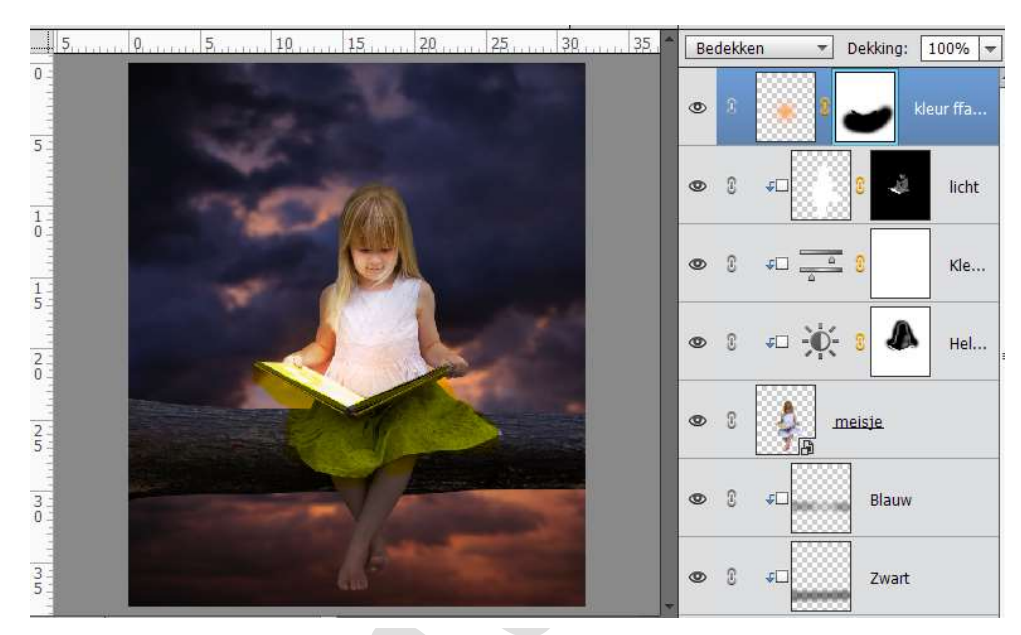

- 29. Ga naar Bestand  $\rightarrow$  Openen  $\rightarrow$  kies de afbeelding van de luchtballon.
- 30. Maak van de achtergrondlaag een gewone laag. Neem de Veelhoeklasso en selecteer de ballon. Ga naar Selecteren → Randen Verfijnen → Vloeiend → 10 px Uitvoer: Laagmasker OK

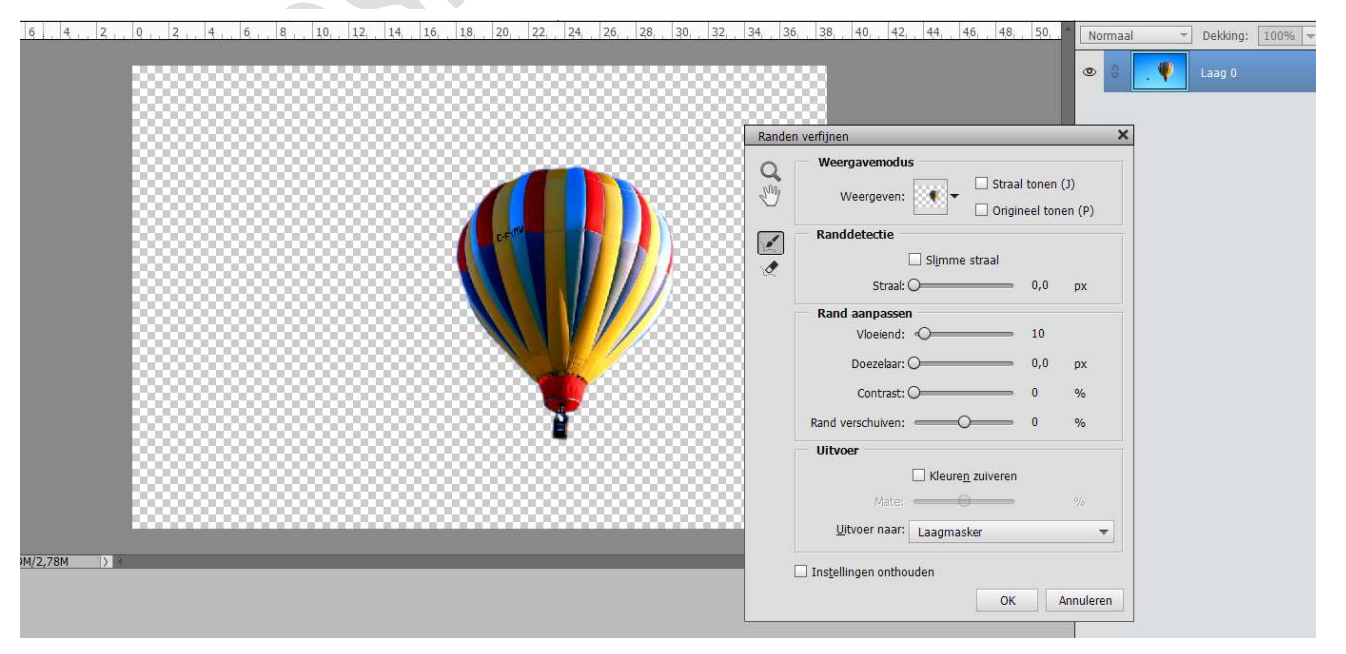

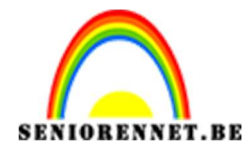

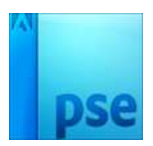

31. Klik met de rechtermuisknop op het laagmasker → Laagmasker toepassen. Dan krijg je de ballon op een transparante achtergrond.

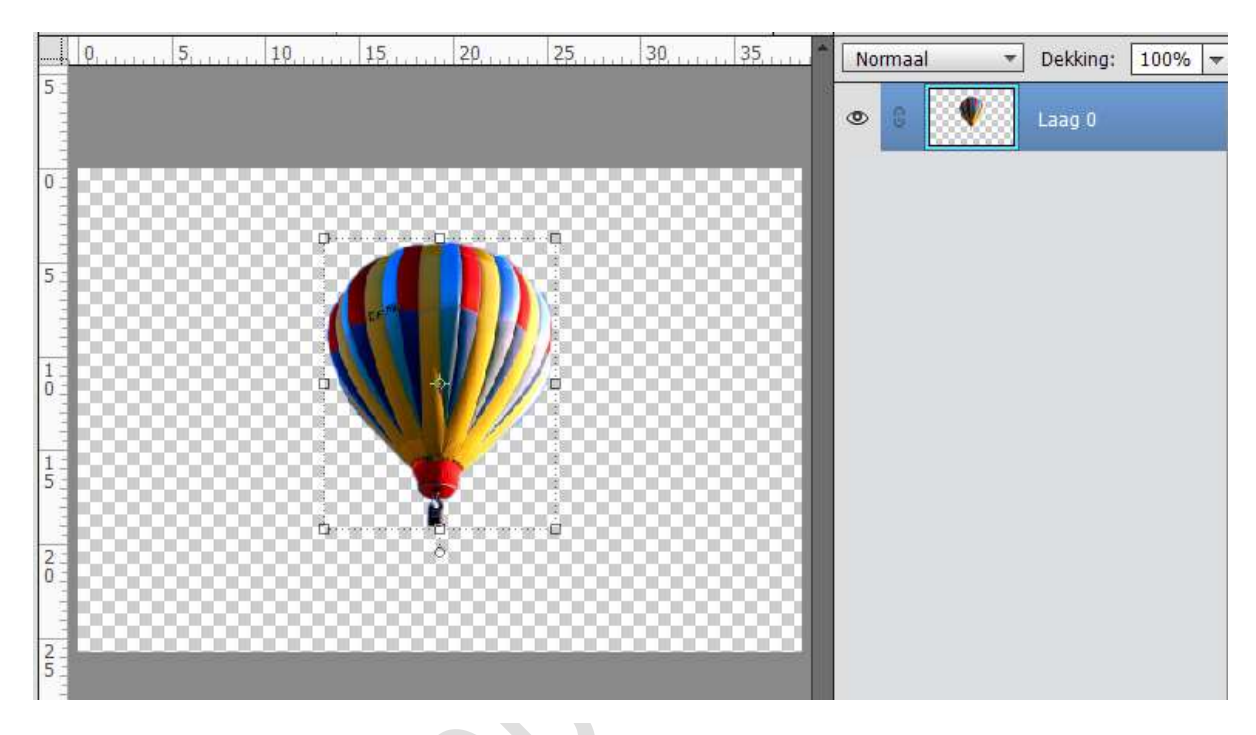

32. Verplaats de luchtballon naar het werkdocument. Laag Horizontaal draaien. Draai de luchtballon lichtjes naar rechts. Pas de grootte aan. Plaats het zoals hieronder.

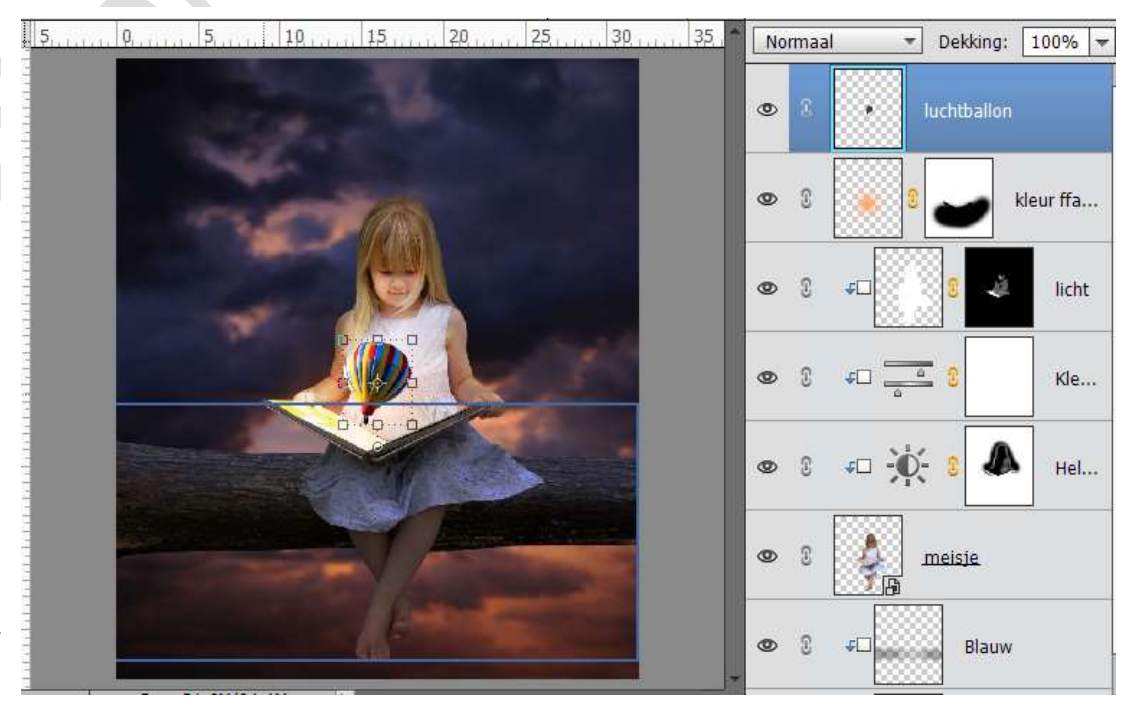

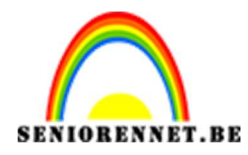

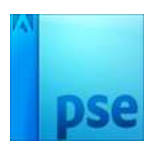

33. Dupliceer de laag van de Luchtballon.
Verklein deze en plaats deze links van de grootte luchtballon.
Ben je tevreden van de positie verenig deze twee lage en noem deze Luchtballonnen.

10 11 12 13 14 15 16 17 18 19 20 21 Normaal - Dekking: 100% -

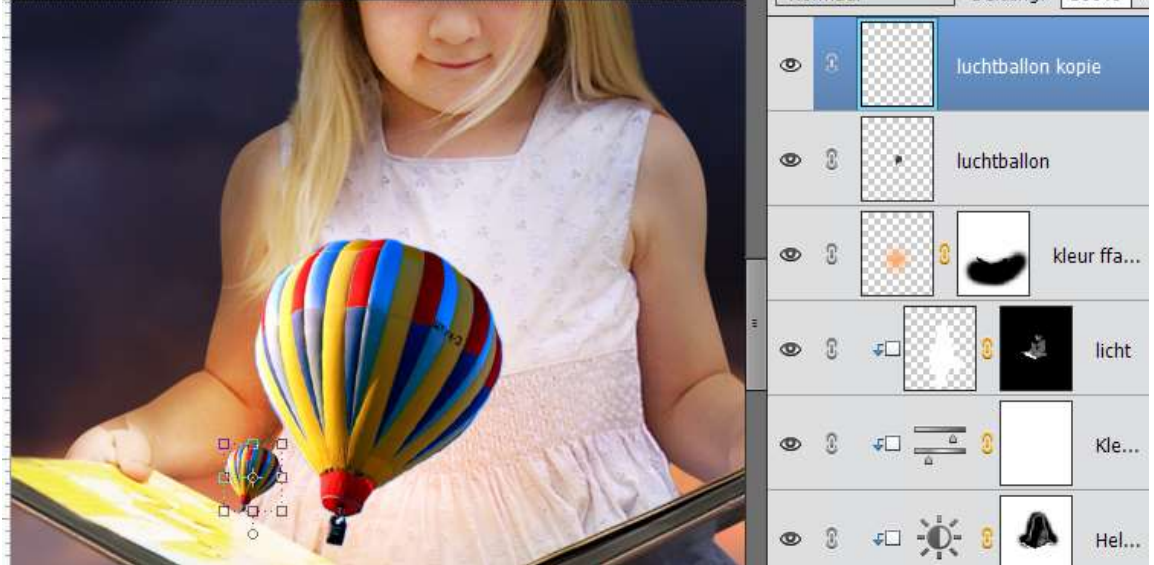

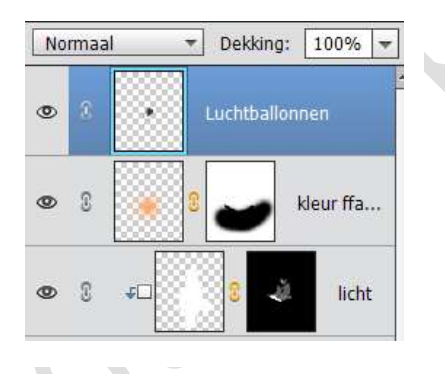

34. Ga naar Fotofilter → Warm Filter (85) → geef deze een Uitknipmasker op de Laag Luchtballon.

| 1 12     | 13      | 14 | 15 | 16 | 17        | 18     | 19      | 20       | 21     | 1     | lorma  | al         | *               | Dekking   | : 10  | 00% 🔻  | -    |
|----------|---------|----|----|----|-----------|--------|---------|----------|--------|-------|--------|------------|-----------------|-----------|-------|--------|------|
|          |         | 1  |    | -  | 2         | 1      |         | L        |        | 0     | 3      | -          | 6               | 3         |       | Fot    | 2 BY |
|          | 6       |    |    | F  | otofilter |        | _       | _        | _      | *     | -<br>2 |            | 1               | uchtballo | onnen | i.     |      |
|          |         |    | AP | 0  | Filter:   | War    | m filte | er (85)  |        | *     | -      |            | <u>.</u><br>3 [ |           |       |        | -    |
|          |         | 1  |    | C  | ) Kleur:  |        |         |          |        |       | 3      |            | 3               | •         | kleu  | ir ffa |      |
|          |         |    |    | D  | ichtheid: | _      | <b></b> |          |        | 25%   | 3      | <b>4</b> 0 | E.              | 8         | i.    | licht  | Ξ    |
|          |         |    | 1  |    |           | II Lie | chtstei | rkte bel | nouden |       | 0      | - E        | <u></u>         |           |       | Kla    |      |
| ~~~      |         |    |    |    |           |        |         |          |        |       | 0      | ачц ,      | ۵               |           |       | Nie    |      |
|          | 2       | 4  | T  |    |           |        |         |          |        |       | 3      | <b>₽</b> □ | Ø.              | 8         | A     | Hel    |      |
|          |         |    |    |    | 0         |        |         |          | 1      | Herst | 3      | Å          | 1               | neisje    |       |        | -    |
| Doc: 21, | 6M/94,3 | BM |    |    |           | ()     | 1       |          |        |       | -2     | F          | 8888            | 8         |       |        |      |

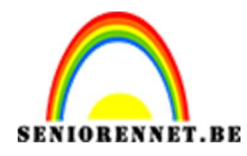

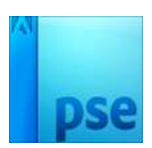

35. Plaats een nieuwe Laag. Geef deze nieuwe Laag een Uitknipmasker. Noem deze Laag Wit Zet het Voorgrondkleur op wit Neem een Zacht Penseel van 100 pixels – Zet de dekking op 23% Zet de Overvloeimodus op Bedekken Ga met het penseel over de ballonnen zoals hieronder is weergegeven.

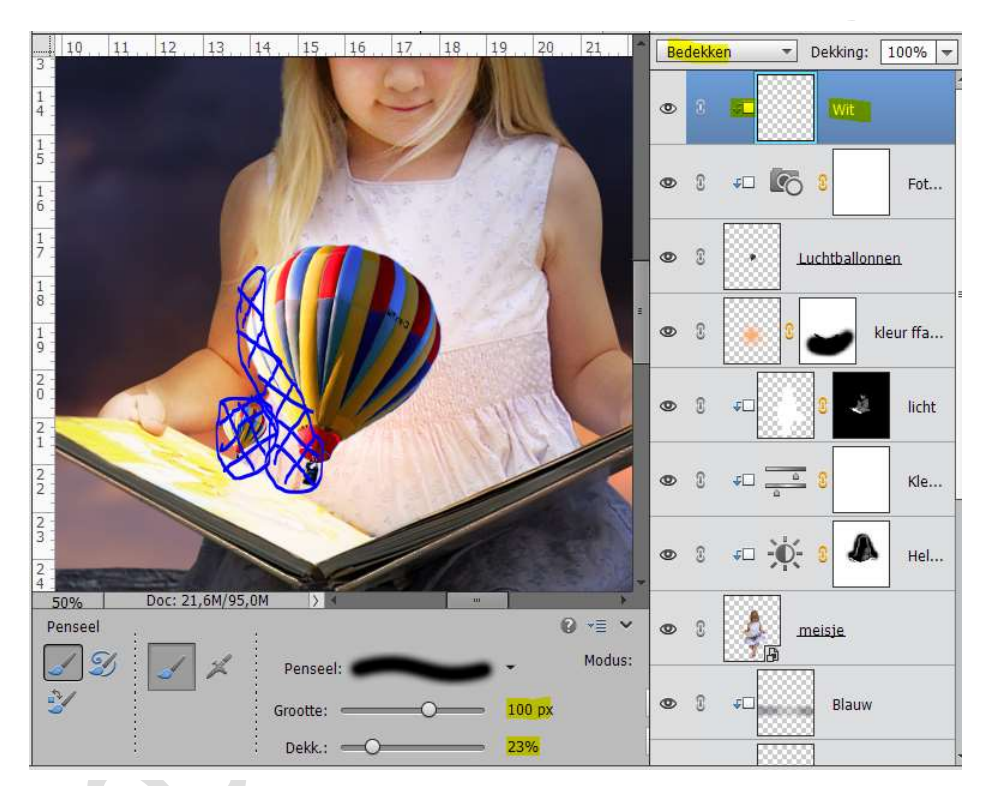

36. Ga naar Laag → Nieuwe Aanpassingslaag → Verloop Toewijzen → Van Zwart naar Wit.

Zet de Laagmodus van die Laag op Bedekken en Dekking op 10%

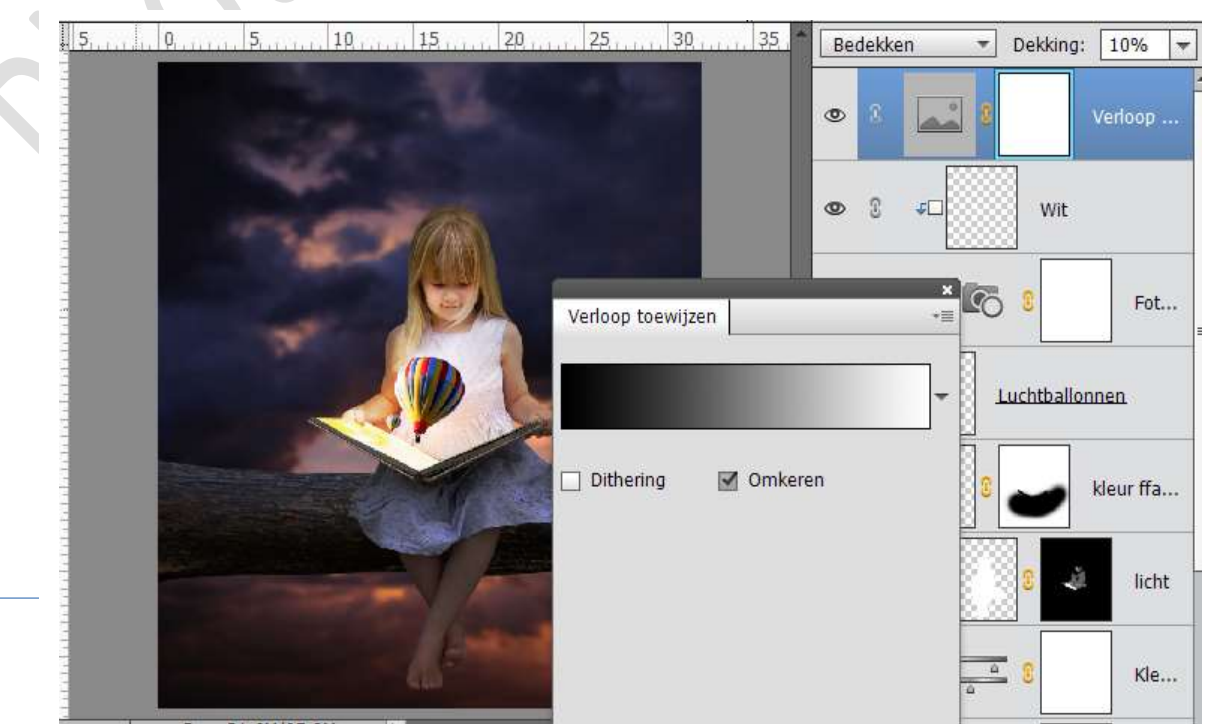

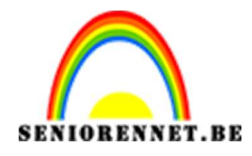

pse

PSE- Luchtballonnen uit boek

37. Plaats een nieuwe Laag. Noem deze laag 6b3222
Zet Voorgrondkleur op #6b3222
Neem een Zacht penseel 1000px en zet de Dekking op 100%

Plaats het penseel een de kaft, onderkant van de rok en klik

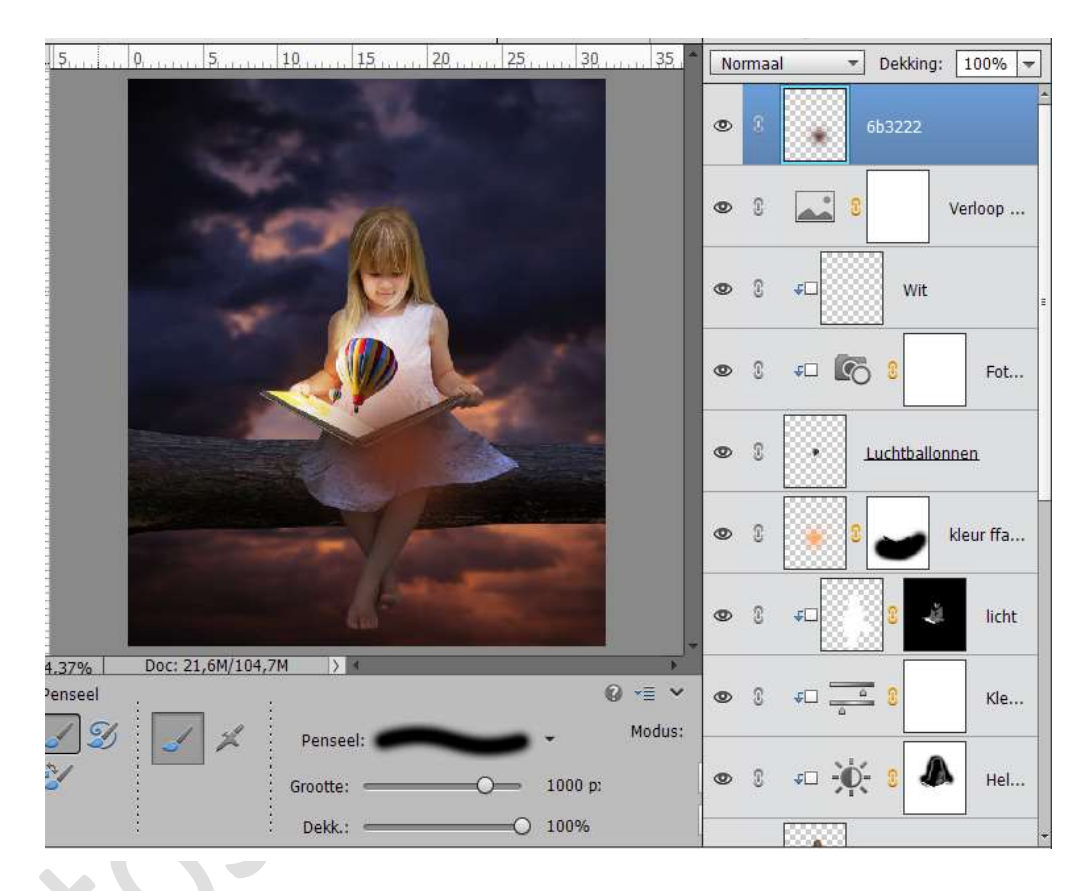

38. Neem de gemaakte stip, plaats deze rechts onder de tak.

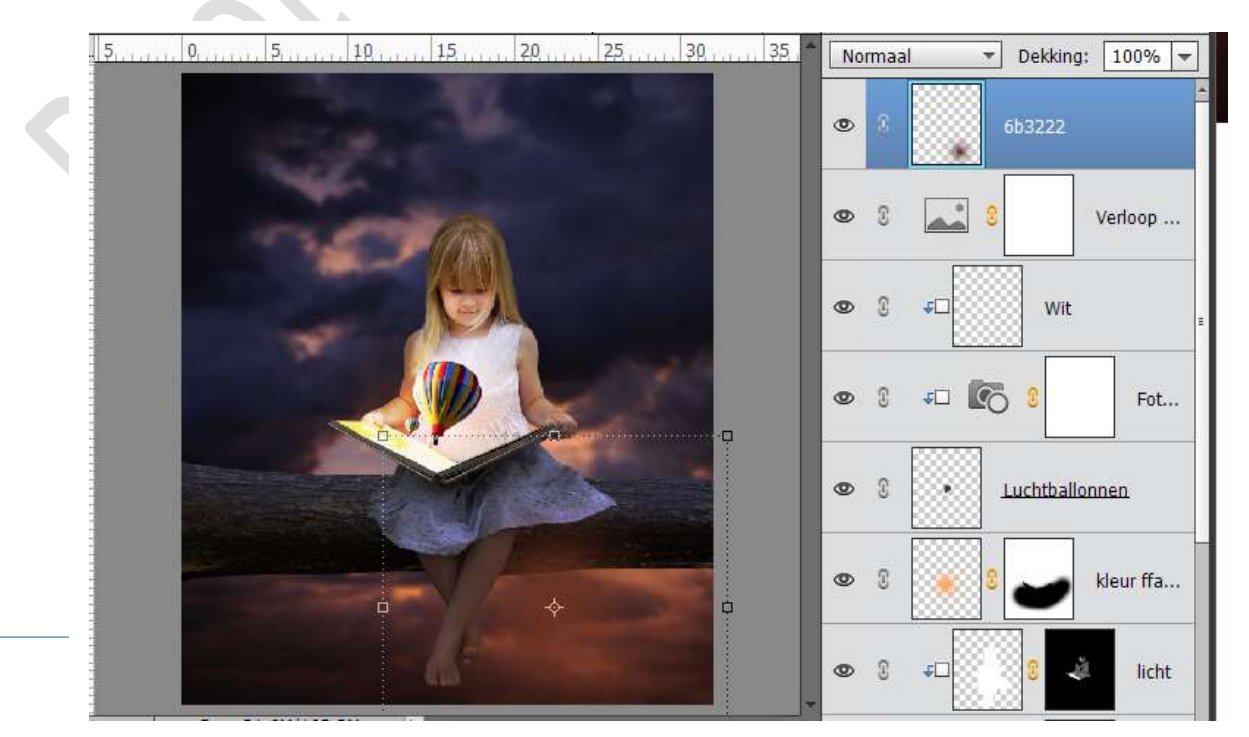

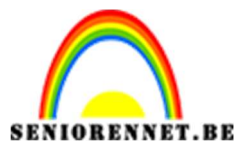

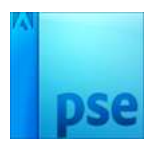

Vergroot deze in de breedte en versmal deze in de lengte en plaats deze rechts onderaan.

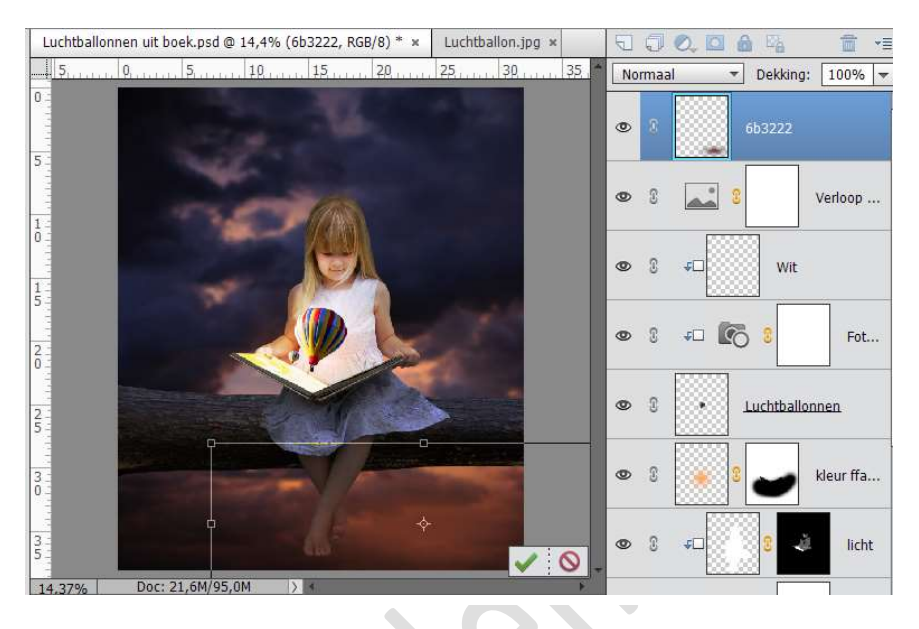

39. Plaats een nieuwe laag. Noem deze laag 6c2434
Zet het Voorgrondkleur op # 6c2434
Neem een Zacht penseel van 1000 px -dekking 100%.
Plaats het penseel

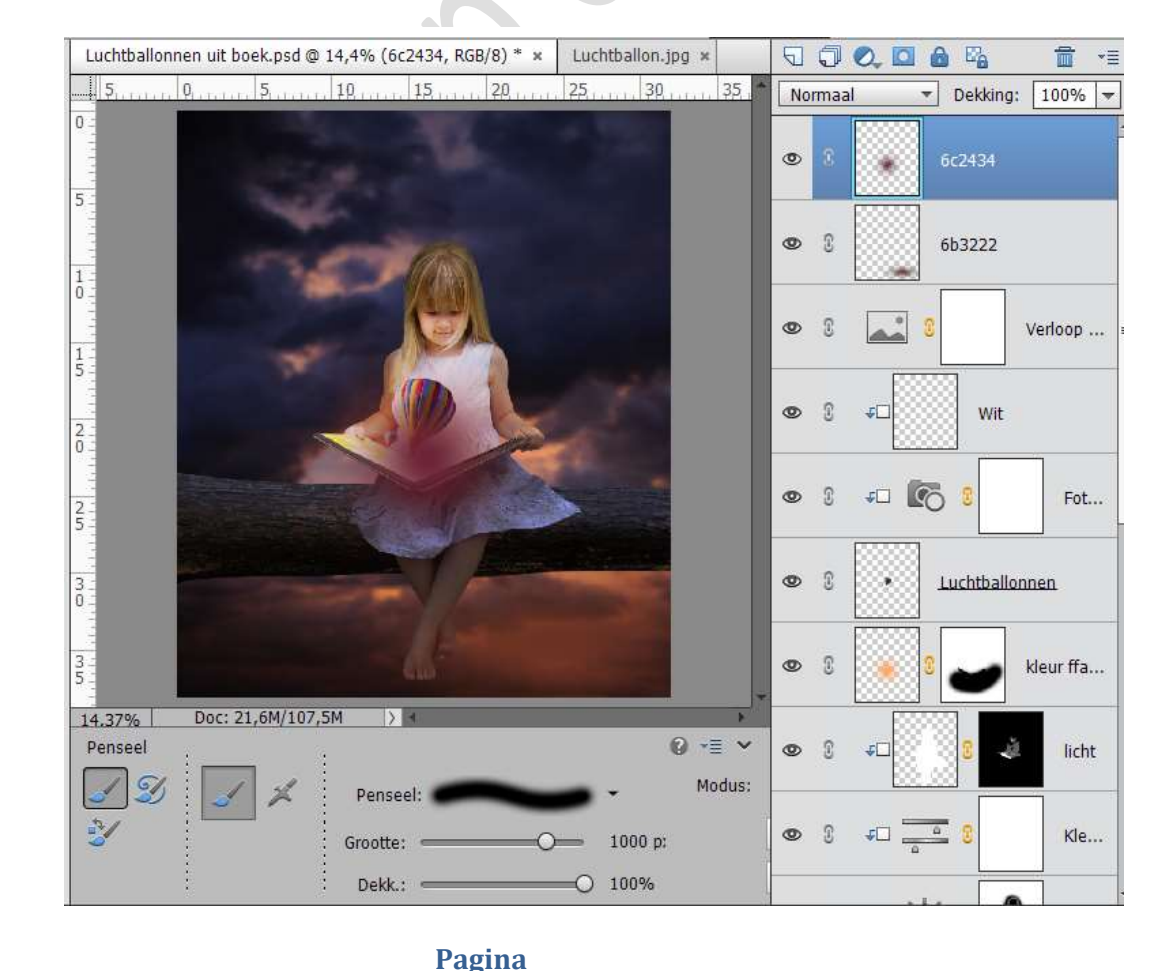

20

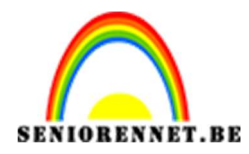

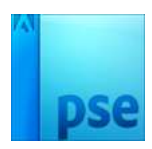

#### 40. Zet deze laag op Bleken. Vergoot deze en plaats het middelpunt van deze cirkel bovenaan de luchtballon

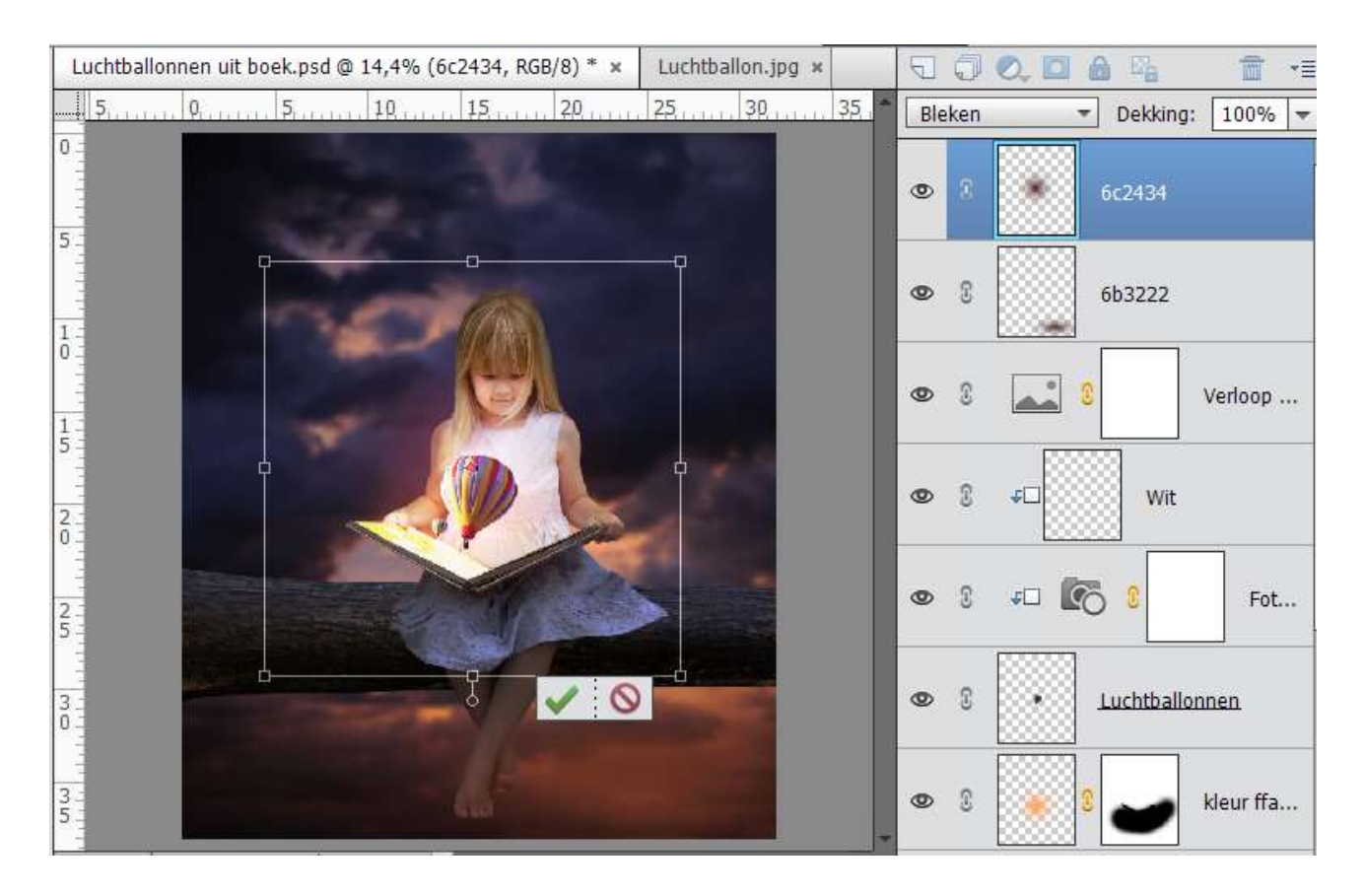

 41. Ga naar Laag → Nieuwe Aanpassingslaag → Helderheid/Contrast → -150

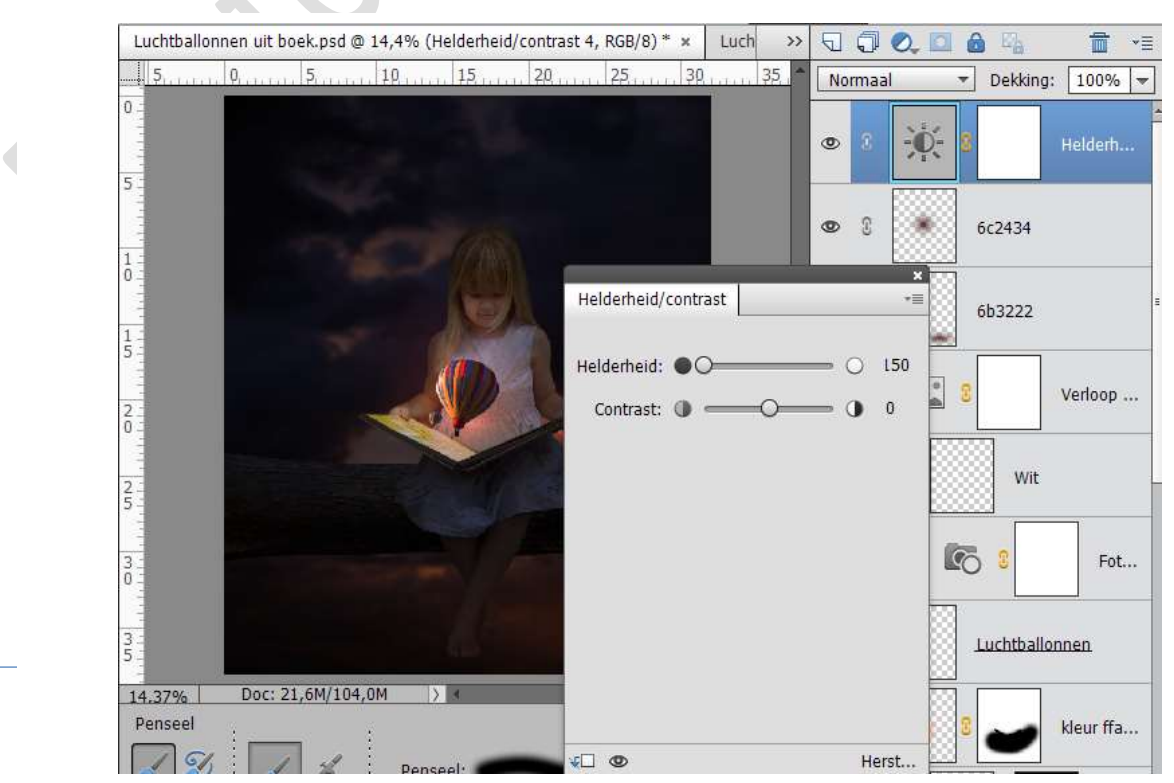

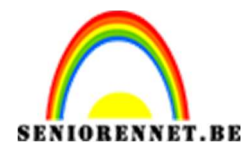

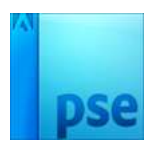

42. Activeer het laagmasker van deze Aanpassingslaag.
Neem een Zwart zacht penseel van 1900 px – dekking: 30% Schilder over het meisje, boek en stukje boomstam.

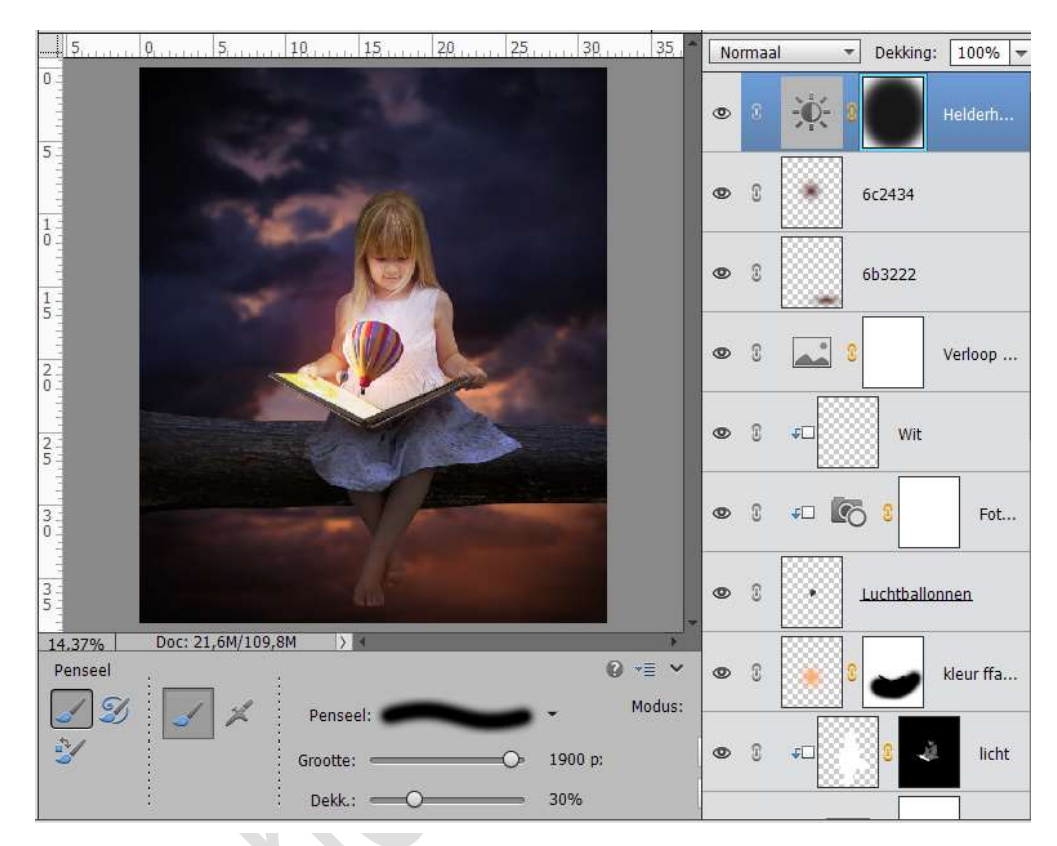

43. Selecteer alle lagen, behalve achtergrondlaag en doe CTRL+Alt+E. U krijgt een samengevoegde laag.

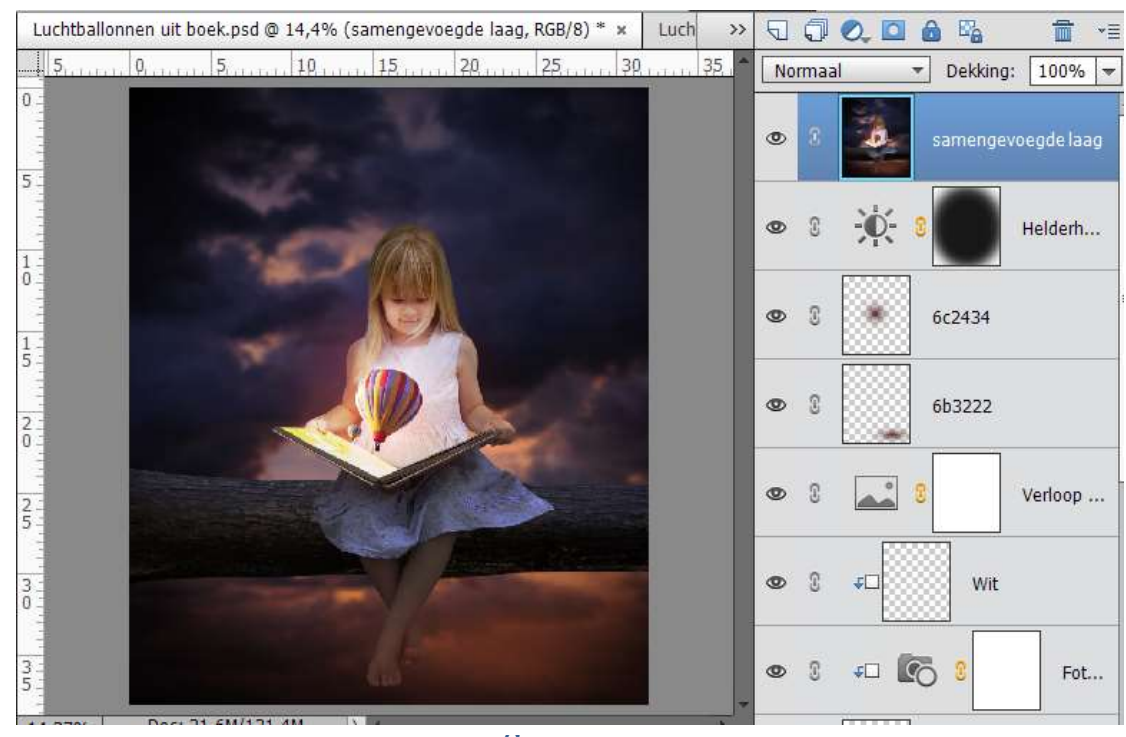

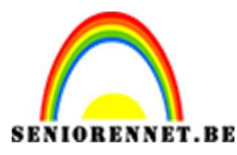

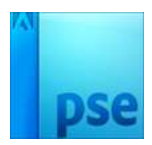

44. Sla het document op.

Ga naar Bestand  $\rightarrow$  Openen in Camera Raw  $\rightarrow$  met volgende waarden.

Camera Raw 9.10 - PSD ० 🖑 🖋 ५, 👜 +े₀ 😑 ५ 🕫 P Standaard Witbalans: Aangepast Temperatuu .0 Kleur -34 Belichting 0.00 Contrast 0 Hooglichter 0 Schaduwen 0 Witte tinten 0 Zwarte tinten 0 Lokaal cont. 0 Levendigheid 0 Verzadiging 0 ♥! ≇ 🖣 🚔 ∃ ± 19,4% Luchtballonnen uit boek.psd Afbeelding opslaan...) Gereed Annuleren Afbeelding openen Help Diepte: 8-bits/kanaal

45. Druk op Gereed. Open opnieuw de psd-file.

46. Werk af naar keuze.
Sla op als PSD: max. 800 px aan langste zijde.
Vergeet je naam niet en sla op als JPEG max. 150 kb

Veel succes en plezier ermee NOTI

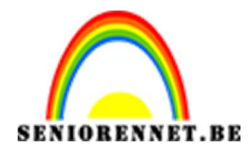

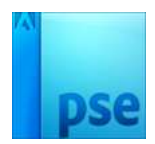

47.